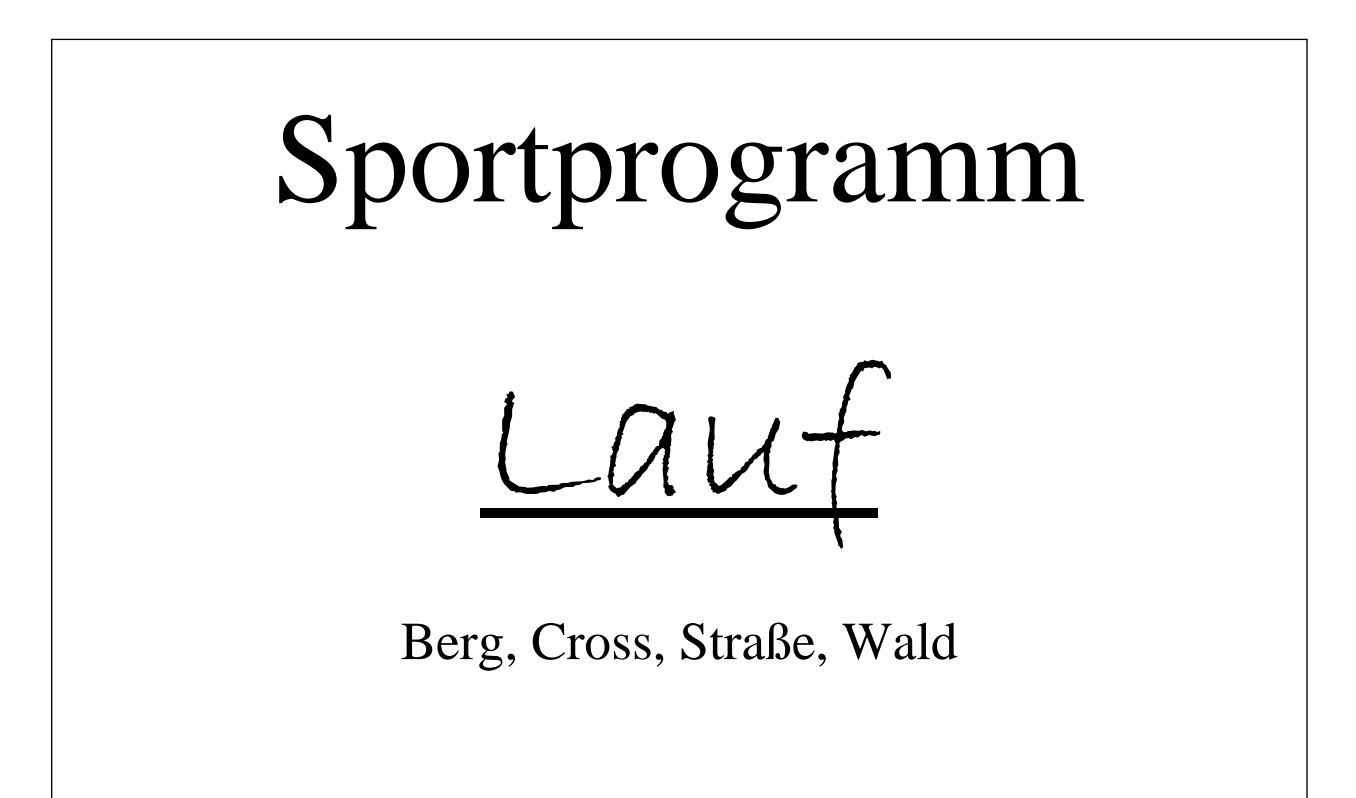

# Benutzerhandbuch

### Sportprogramme

Lippert Alfred, Plassenberger Str. 14 92723 Gleiritsch, Fon 09655-913381, Fax 09655-9140101 e-Mail info@sportprogramme.org http://www.sportprogramme.org

### **Inhaltsverzeichnis**

| 1                                             |                            |
|-----------------------------------------------|----------------------------|
| SPORTPROGRAMM                                 | 1                          |
| LAUF                                          | <u>1</u>                   |
| <b>1 SYSTEMVORAUSSETZUNGEN</b>                |                            |
| 2 INSTALLATION                                |                            |
| <b>3 ERSTMALIGE BENUTZUNG</b>                 |                            |
| 3.1 DATENBANK ANLEGEN                         | 5                          |
| <b>4</b> GRUNDEINSTELLUNG                     |                            |
| 4 1 VERANSTALTUNGEN                           | 7                          |
| 4.2 LÄUFE JE VERANSTALTUNG.                   | 9                          |
| 4.3 Altersklassen anlegen                     |                            |
| 4.4 ALTERSKLASSEN KOPIEREN                    |                            |
| 4.5 VORDEFINIERTE ALTERSKLASSEN               |                            |
| 4.6 DISZIPLIN ANLEGEN                         |                            |
| 4.7 VORDEFINIERTE DISZIPLINEN                 | 14                         |
| 4.8 Landesverbände anlegen                    |                            |
| 4.9 Vordefinierte Landesverbände              |                            |
| 4.10 Mannschaftswertung                       |                            |
| <b>4.11 GRUNDEINSTELLUNGEN / GRUNDEINSTEL</b> | LLUNGEN17                  |
| 6 STAMMDATEN VON LÄUFEN EINLESEN              | <u>19</u><br><u>19</u><br> |
| 6 2 TEXTDATELEINLESEN                         | 20                         |
| <u>7 STAMMDATEN</u>                           |                            |
| 7.1 VEREINE VERWALTEN                         | 21                         |
| 7.2 TEILNEHMER VERWALTEN                      |                            |
| 8 VERANSTALTUNG                               |                            |
| 8.1 TEILNEHMER FÜR VERANSTALTUNG ANMELDEN     |                            |
| 8.2 TEILNEHMER OHNE VEREIN                    |                            |
| 8.3 Stopuhr einlesen                          |                            |
|                                               |                            |
| 9 DRUCKEN                                     |                            |
| 9.1 EINSTELLUNGEN                             |                            |

| 9.1.1 Druckereinstellungen           |         |
|--------------------------------------|---------|
| 9.1.2 LISTENDRUCK                    |         |
| 9.1.3 URKUNDENDRUCK                  |         |
| 9.1.4 MANNSCHAFTSURKUNDE             |         |
| 9.1.5 ETIKETTENDRUCK                 |         |
| <b>9.2 HARDCOPY</b>                  |         |
| 9.3 VERANSTALTUNGSBERICHT            |         |
| 9.4 DRUCKEREI                        |         |
| 9.4.1 Start/Ergebnisliste/HTML-Datei |         |
| 9.4.2 Start-/Ergebnisliste           |         |
| 9.4.3 HTML DATEI ERZEUGEN            |         |
| 9.4.4 QUITTUNG                       |         |
| 9.4.5 URKUNDEN/ETIKETTENDRUCK        |         |
| 9.4.6 MANNSCHAFTSWERTUNG             |         |
| <u>10 TOOLS</u>                      | <u></u> |
| 10.1 Schnelleingabe Laufzeit         | 41      |
| 10.2 Schnellansicht Teilnehmer       |         |
| 10.3 VERANSTALTUNGSÜBERSICHT         | 42      |
| 10.4 Export Serienwertung            | 43      |
| <b><u>11 STATISTIK</u></b>           |         |
| 11.1 FINANZSTATISTIK                 |         |
| 11.2 VEREINSSTATISTIK                |         |
| <b>12 DATENBANK</b>                  |         |
| 12.1 Reparieren                      |         |
| 12.2 Komprimieren                    |         |
| 12.3 BACKUP ERSTELLEN                | 49      |
| 12.4 Konsistenz prüfen               | 49      |
| 12.5 STAMMDATEN SICHERN              | 50      |
| 12.6 STAMMDATEN LADEN                | 51      |
| 12.7 ALLE TABELLEN LÖSCHEN           | 51      |
| 12.8 DATENBANK ANLEGEN               | 51      |
| 12.9 SQL-QUERY EINLESEN              | 51      |
|                                      |         |
| 13 SONSTIGES                         |         |

### 1 Systemvoraussetzungen

Das Programm läuft unter Windows 95, 98, 2000, ME, XP und Windows NT.

Als Hardware setzen wir einen PC ab 486 voraus, wobei wir jedoch den Einsatz ab Pentium 166 MHZ empfehlen. Um ein optimales Arbeiten zu ermöglichen, empfehlen wir eine Bildschirmauflösung von 1024 x 768. Für die Netzwerkversion wird eine Verbindung mit 100MB vorausgesetzt.

*Wichtig:* Bitte achten Sie darauf, dass Windows komplett installiert ist. Bei einer reduzierten Installation kann es zu erheblichen Fehlfunktionen kommen.

### 2 Installation

• CD in entsprechendes Laufwerk einlegen. Das Installationsprogramm wird automatisch gestartet. Sollte dies widererwartend nicht so sein dann bitte über Arbeitsplatz oder Explorer Laufwerk aufrufen. Ordner Lauf auswählen. Ordner mit Disk 1 öffnen und Installation mit Setup.exe starten.

## Diese Installation wird für alle Programme ( Stopuhr und Serie ) in gleicher Vorgehensweise durchgeführt.

Das Programm "Lauf" wird nun unter Laufwerk \Pfad C:\Programme\Sportprogramm oder auf ein von Ihnen festgelegtes Laufwerk, angelegt.

### 3 Erstmalige Benutzung

### 3.1 Datenbank anlegen

Nachdem Sie das Programm erfolgreich installiert haben, können Sie nun zum ersten Mal das Programm öffnen. Auf ihrem Desktop befindet sich das Symbol

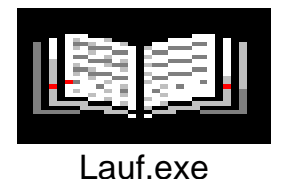

Mit einen Doppelklick wird das Programm gestartet.

Es öffnet sich ein Bildschirm mit der Frage "Wo ist die Datenbank ?". Im weißen Eingabefeld kann der Pfad der Datenbank eingegeben werden.

| 🖹 Laufauswertung V 1.0.118 (C) Gersing Sandro 🛛 🗙  |
|----------------------------------------------------|
| Wo ist die Datenbank ?                             |
| C:\Programme\Sportprogramme\Laufauswertung\Laufaus |
| Datenbank anlegen                                  |
| <u>E</u> ertig                                     |

Nachdem Sie den Button "Datenbank anlegen" betätigt haben, wird eine neue, leere Datenbank unter dem entsprechenden Pfad angelegt.

Es folgt die Meldung

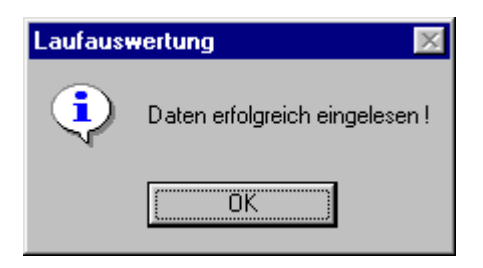

#### "OK" bestätigen und

| Laufaus | wertung              | $\times$ |
|---------|----------------------|----------|
| ٩       | Programm beenden 3   | ???      |
|         | <u>Ja</u> <u>N</u> e | ein      |

"Nein" anklicken damit Sie ins Programm gelangen.

Sie können sofern Sie erst zu einem späteren Zeitpunkt weiterarbeiten wollen mit "Ja" das Programm beenden.

Es öffnet sich nun der Hauptbildschirm. Er ist Ausgangspunkt für alle weiteren Arbeiten.

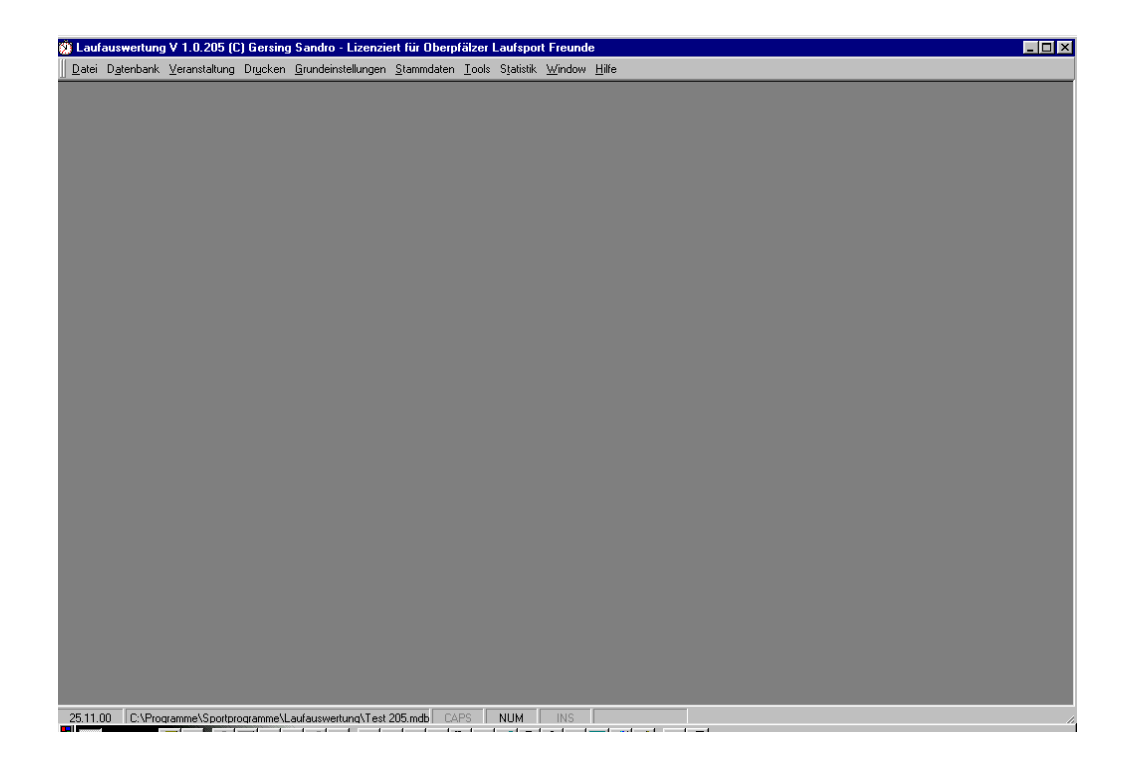

Bevor Sie Ihre Veranstaltung bearbeiten und verwalten können, müssen noch einige Grundeinstellungen vorgenommen werden.

### 4 Grundeinstellung

### 4.1 Veranstaltungen

Die nächste Einstellung ist die Veranstaltung. Dazu öffnen Sie den Menüpunkt

"Grundeinstellungen -> Veranstaltungen" auswählen. Weiter mit "Einfügen"

Jetzt können Sie den Namen sowie den Ort und das Datum der Veranstaltung eingeben und speichern.

Im Feld Verein wird jetzt der Verein aufgerufen indem man rechts das kleine Dreieck anklickt oder den Cursor in das Feld setzt und dann die

| Laufausv   | wertung V 1.0.118 (C) Gersing Sandro - Lizenziert für Oberpfälzer Laufsport Freunde                                              |  |
|------------|----------------------------------------------------------------------------------------------------|--|
| Datei Date | tenbank ⊻eranstaltung <u>D</u> rucken <u>G</u> rundeinstellungen <u>S</u> tammdaten <u>I</u> ools Statistik Window <u>H</u> ilfe |  |
| 📯 Verein   | 🛠 Teilnehmer 🛠 Veranstaltungen 🫠 Läufe je Veranstaltung 🛠 Altersklassen 🛠 Diszipline 🛠 Landesverbände 🛠 Mannschaften             |  |
|            |                                                                                                    |  |
|            |                                                                                                    |  |
|            |                                                                                                    |  |
|            |                                                                                                    |  |
|            |                                                                                                    |  |
|            | St Veranstaltungen verwalten                                                                                                    |  |
|            | Datei                                                                                                    |  |
|            | U - Veranstaltungen                                                                                                    |  |
|            | Veranstaltung Veranstaltungsort Datum Verein Urkundenı REF VE                                                                    |  |
|            |                                                                                                    |  |
|            |                                                                                                    |  |
|            |                                                                                                    |  |
|            |                                                                                                    |  |
|            |                                                                                                    |  |
|            |                                                                                                    |  |
|            |                                                                                                    |  |
|            | Finaler *                                                                                                    |  |
|            | Name: Verein:                                                                                                    |  |
|            | Ort: Urkunde                                                                                                    |  |
|            | Datum:                                                                                                    |  |
|            |                                                                                                    |  |
|            | Contraction Structure Location Beenden                                                                                           |  |
|            |                                                                                                    |  |
|            |                                                                                                    |  |
|            |                                                                                                    |  |
|            |                                                                                                    |  |
|            |                                                                                                    |  |
|            |                                                                                                    |  |
|            |                                                                                                    |  |

F4 Taste drückt. Es erscheint der bereits in den Stammdaten hinterlegte Verein welcher die Lizenzrechte erworben hat, oder bei der Demoversion der Default Verein. Auswahl treffen und bestätigen.

Die Urkunde wird in gleicher Weise ausgewählt. Da von Ihnen noch keine Urkunde angelegt ist, wählen Sie " Default Urkunde" aus. Weiter mit **Speichern**.

Damit Sie die weiteren vorzubereitenden Angaben für die Veranstaltung tätigen können, öffnen Sie den Menüpunkt

# Grundeinstellungen, Grundeinstellungen, klicken den Reiter Veranstaltungen an.

| oortprogramm Lauf V 2.0.1   | 37 (C) Gersing Sandro - Lizenziert für SSV Sportprogramme (Einzelplatz) |   |
|-----------------------------|-------------------------------------------------------------------------|---|
| ier bigtenbank veranstatung | i ničeveu δirangeustemančeu Stanumateu Toois stanzink Жιμαρολ Üme       | _ |
|                             |                                                                         |   |
|                             |                                                                         |   |
|                             |                                                                         |   |
|                             |                                                                         |   |
|                             | 🔎 Grundeinstellungen                                                    |   |
|                             | Ele                                                                     |   |
|                             | Datenbanken Anzeige Bildschirm Veranstaltung HTML Listen                |   |
|                             | Veranstaltung auswählen                                                 |   |
|                             | Veranstaltung: Bayer. Halbmarathon Meisterschaften 200 🛩                |   |
|                             |                                                                         |   |
|                             | Einstellungen für den Listendruck                                       |   |
|                             | Text Fußzeile:                                                          |   |
|                             | Ritman Konfraeler                                                       |   |
|                             | Bitmap Fußzelle:                                                        |   |
|                             |                                                                         |   |
|                             | Währung für Finanzfunktionen: DM 🟢                                      |   |
|                             |                                                                         |   |
|                             | Abbrechen                                                               |   |
|                             |                                                                         |   |
|                             |                                                                         |   |
|                             |                                                                         |   |
|                             |                                                                         |   |
|                             |                                                                         |   |

Veranstaltung auswählen, indem wir das Dreieck anklicken oder den Cursor in das weiße Feld stellen und die F4-Taste drücken.

Veranstaltung bestätigen, Enter - Taste drücken und **Beenden**.

Da Sie in einer Datei mehrere Veranstaltungen verwalten können, ist es sinnvoll, nach dem Programmstart hier nachzusehen und zu bestätigen, welche Veranstaltung von Ihnen bearbeitet werden soll.

### 4.2 Läufe je Veranstaltung

Als nächstes öffnen Sie den Menüpunkt "Läufe je Veranstaltung" unter **Grundeinstellungen** 

| ank ⊻eranstaltung Druc                |                              |                               | T I OLCH MELL IN                                                                  |                                 |          |                    |             |   |
|---------------------------------------|------------------------------|-------------------------------|-----------------------------------------------------------------------------------|---------------------------------|----------|--------------------|-------------|---|
|                                       | ken <u>G</u> rundein         | stellungen <u>S</u> tammdaten | Lools Statistik Window Hilfe                                                      | _                               | _        |                    |             | _ |
|                                       | R                            | -11                           |                                                                                   |                                 |          |                    |             |   |
| · · · · · · · · · · · · · · · · · · · | Datai                        | anen                          |                                                                                   |                                 |          |                    |             |   |
|                                       |                              |                               |                                                                                   |                                 |          |                    |             |   |
|                                       |                              | Veranstaltun                  | g: Bayer. Halbmarathon t                                                          | Veisterschaft                   | en 200 🗸 | 7                  |             |   |
|                                       |                              |                               |                                                                                   |                                 |          | -                  |             |   |
| -                                     | Possbroit                    | hung                          | Erfasste                                                                          | Laute                           | CI NI-   | CT Mr. (uon)       | CT Mr (bis) |   |
|                                       | Männe                        | er Baver, Halbmar             | rathon Meisterschaften 2001                                                       | 96135                           | J SCM.   | 0                  | 199         |   |
|                                       | Fraue                        | n Bayer. Halbmar              | rathon Meisterschaften 2001                                                       | 96135                           |          | 200                | 300         |   |
|                                       |                              |                               |                                                                                   |                                 |          |                    |             |   |
|                                       |                              |                               |                                                                                   |                                 |          |                    |             |   |
|                                       |                              |                               |                                                                                   |                                 |          |                    |             |   |
|                                       |                              |                               |                                                                                   |                                 |          |                    |             |   |
|                                       |                              |                               |                                                                                   |                                 |          |                    |             |   |
|                                       |                              |                               |                                                                                   |                                 |          |                    |             |   |
|                                       |                              |                               |                                                                                   |                                 |          |                    |             |   |
|                                       |                              |                               |                                                                                   |                                 |          |                    |             |   |
|                                       |                              |                               |                                                                                   |                                 |          |                    |             |   |
|                                       |                              |                               |                                                                                   |                                 |          |                    |             |   |
|                                       |                              |                               |                                                                                   |                                 |          |                    |             |   |
|                                       |                              |                               |                                                                                   |                                 |          |                    |             |   |
|                                       |                              |                               |                                                                                   |                                 |          |                    |             |   |
|                                       |                              |                               |                                                                                   |                                 |          |                    |             |   |
|                                       |                              |                               |                                                                                   |                                 |          |                    |             |   |
|                                       |                              |                               |                                                                                   |                                 |          |                    |             |   |
|                                       |                              |                               |                                                                                   |                                 |          |                    |             |   |
|                                       | Eingaben                     |                               |                                                                                   |                                 |          |                    |             |   |
|                                       | Eingaben                     |                               | <b>1</b> 1 2                                                                      |                                 |          |                    |             |   |
|                                       | Eingaben                     | Lauf:                         | Männer                                                                            |                                 |          |                    |             |   |
| r I                                   | Eingaben                     | Lauf:                         | Männer                                                                            |                                 |          |                    |             |   |
|                                       | Eingaben                     | Lauf:                         | Männer                                                                            |                                 |          |                    |             |   |
|                                       | Eingaben                     | Lauf:                         | Männer<br>natische Startnummernvergabe                                            |                                 |          | 100                |             |   |
| ri<br>I                               | Eingaben                     | Lauf:                         | Männer<br>natische Stattnummernvergabe<br>vutom. Vergabe aktiv Star               | t. 0                            | Ende:    | 199                |             |   |
|                                       | Eingaben                     | Lauf:                         | Männer<br>natische Stattnummernvergabe<br>utom. Vergabe aktiv Star                | t O                             | Ende:    | 199                |             |   |
| ri                                    | Eingaben                     | Lauf:                         | Männer<br>natische Stattnummernvergabe<br>wutom. Vergabe aktiv Star               | t 0                             | Ende:    | 199                |             |   |
|                                       | Eingaben                     | Lauf:                         | Männer<br>natische Stattnummernvergabe<br>sutom. Vergabe aktiv Star               | t 0                             | Ende:    | 199                | 1           |   |
|                                       | Eingaben                     | Lauf:                         | Männer<br>natische Stattrummernvergabe<br>wutom, Vergabe aktiv Star<br>Löschen E  | t <mark>0</mark>                | Ende:    | 199<br>Auffrischen | Beenden     |   |
|                                       | Eingaben<br><u>E</u> infügen | Lauf.<br>Autor<br>C Autor     | Männer<br>natische Stattnummernvergabe<br>uutom. Vergabe aktiv Star<br>Löschen E  | t 0                             | Ende:    | 199<br>Auffrischen | Beenden     |   |
|                                       | Eingaben<br>Einfügen         | Lauf:<br>Autor<br>Autor       | Männer<br>natische Startrummernvergabe<br>wutom. Vergabe aktiv Star<br>Löschen E  | t 0                             | Ende:    | 199<br>Auffrischen | Beenden     |   |
|                                       | Eingaben<br>Einfügen         | Lauf.<br>Autor<br>Speichern   | Männer<br>natische Statrhummernvergabe<br>uutom. Vergabe aktiv Star<br>Löschen E  | t 0<br>Bearbeitungs <u>m</u> oo | Ende:    | 199<br>Auffrischen | Beenden     |   |
|                                       | Eingaben<br>Einfügen         | Lauf:<br>Autor<br>E A         | Männer<br>natische Startrummernvergabe<br>sutom. Vergabe aktiv Star<br>Löschen E  | t: 0                            | Ende:    | 199<br>Auffrischen | Beenden     |   |
|                                       | Eingaben<br>Einfügen         | Lauf,<br>Auton<br>Speichern   | Männer<br>natische Statrnummernvergabe<br>uutom. Vergabe aktiv Star<br>Löschen E  | t 0                             | Ende:    | 199<br>Auffrischen | Beenden     |   |
|                                       | Eingaben<br>Einfügen         | Lauf:                         | Männer<br>natische Startnummernvergabe<br>wutorn. Vergabe aktiv Star<br>Löschen E | t. 0                            | Ende:    | 199<br>Auffrischen | Beenden     |   |
|                                       | Eingaben<br>Einfügen         | Lauf,<br>Auton<br>Speichern   | Männer<br>natische Statrnummernvergabe<br>uutom. Vergabe aktiv Star<br>Löschen E  | t 0                             | Ende:    | 199<br>Auffrischen | Beenden     |   |
|                                       | Eingaben<br>Einfügen         | Lauf:                         | Männer<br>natische Startnummernvergabe<br>wutorn. Vergabe aktiv Star<br>Löschen E | t 0                             | Ende:    | 193<br>Auffrischen | Beenden     |   |
|                                       | Eingaben                     | Lauf,<br>Auton<br>Speichern   | Männer<br>natische Statrnummernvergabe<br>uutom. Vergabe aktiv Star<br>Löschen E  | t 0<br>Bearbeitungs <u>m</u> oo | Ende:    | 199<br>Auffrischen | Beenden     |   |
|                                       | Eingaben<br>Einfügen         | Lauf:                         | Männer<br>natische Startnummernvergabe<br>wutom. Vergabe aktiv Star<br>Löschen E  | t 0                             | Ende:    | 199<br>Auffrischen | Beenden     |   |
|                                       | Eingaben                     | Lauf,<br>Auton<br>Speichern   | Männer<br>natische Statrnummernvergabe<br>uutom. Vergabe aktiv Star<br>Löschen E  | t D                             | Ende:    | 199<br>Auffrischen | Beenden     |   |
|                                       | Eingaben                     | Lauf:                         | Männer<br>natische Startnummernvergabe<br>wutom. Vergabe aktiv Star<br>Löschen E  | t 0                             | Ende:    | 199<br>Auffrischen | Beenden     |   |

**Einfügen** anklicken, der Cursor steht im Feld **Lauf**. Bezeichnung des Laufes eingeben.

Wollen Sie eine automatische Startnummernvergabe?

Feld anklicken und die erste Startnummer unter Feld Start und die letzte Startnummer unter Feld Ende eingeben.

### Weiter mit Speichern.

Diesen Vorgang so oft wiederholen wie erforderlich, bis alle Läufe Ihrer Veranstaltung angelegt sind.

### "Achtung" arbeiten Sie mit der Netzwerkversion, so ist es ratsam die automatische Startnummernvergabe nicht zu aktivieren.

### 4.3 Altersklassen anlegen

Hierzu öffnen wir unter dem Menüpunkt "Grundeinstellungen" den Punkt "Altersklassen"

| P   | Altersklassen verwalten |               |                 |                          |         |            |            |                |          |               |   |  |
|-----|-------------------------|---------------|-----------------|--------------------------|---------|------------|------------|----------------|----------|---------------|---|--|
|     | Datei                   |               |                 |                          |         |            |            |                |          |               |   |  |
| Ē   |                         |               |                 |                          |         |            |            | I J            | lahrgäng | e korigieren: |   |  |
|     | /eranstalt              | ung: Bayer. H | Halbmarat       | hon Meisterschaften 2001 |         | -          | k          | opieren        |          |               |   |  |
|     |                         |               | fo ontoige      |                          | _       |            | ; _        |                |          | .   +         |   |  |
|     | Laur:                   | Alle Lau      | ne anzeige      | en .                     |         |            | ·]         |                |          |               | - |  |
|     |                         |               |                 | Alt                      | orekine |            |            | ][             |          |               | _ |  |
|     | Lauf                    | Sortierindev  | AK kurz         | AK lang                  | m/w     | JG (vor)   | JG (bie)   | Startgeld (DM) | Kurz     | Diszinlin     | - |  |
|     | Erauen                  | 1             | F               | Frauen                   |         | 1967       | 1981       | 25 00          | HM       | 21.098km      |   |  |
| Ľ   | Männer                  | 1             | M               | Männer                   | m       | 1962       | 1981       | 25.00          | HM       | 21.098km      |   |  |
|     | Männer                  | 2             | M40             | Senioren M40             | m       | 1957       | 1961       | 25,00          | HM       | 21,098km      |   |  |
|     | Männer                  | 3             | M45             | Senioren M45             | m       | 1952       | 1956       | 25,00          | HM       | 21,098km      |   |  |
|     | Männer                  | 4             | M50             | Senioren M50             | m       | 1947       | 1951       | 25,00          | НМ       | 21,098km      |   |  |
|     | Männer                  | 5             | M55             | Senioren M55             | m       | 1942       | 1946       | 25,00          | HM       | 21,098km      |   |  |
|     | Männer                  | 6             | M60             | Senioren M60             | m       | 1937       | 1941       | 25,00          | нм       | 21,098km      |   |  |
|     | Männer                  | 7             | M65             | Senioren M65             | m       | 1932       | 1936       | 25,00          | HM       | 21,098km      |   |  |
|     | Männer                  | 8             | M70             | Senioren M70 u. älter    | m       | 1902       | 1931       | 25,00          | НМ       | 21,098km      |   |  |
|     | Frauen                  | 2             | W35             | Seniorinnen W35          | w       | 1962       | 1966       | 25,00          | HM       | 21,098km      |   |  |
|     | Frauen                  | 3             | W40             | Seniorinnen W45          |         | 1952       | 1956       | 25,00          | HM       | 21,030Kill    |   |  |
|     | Frauen                  | 5             | W50             | Seniorinnen W50          |         | 1947       | 1951       | 25,00          | HM       | 21,030km      |   |  |
|     | Frauen                  | 6             | W55             | Seniorinnen W55          |         | 1942       | 1946       | 25.00          | HM       | 21 098km      | - |  |
|     |                         |               |                 |                          |         |            |            |                | _        |               |   |  |
|     | Laut                    | Fraue         | en              | •                        | Geso    | chlecht:   | weiblid    | cn .           | •        |               |   |  |
|     |                         | nierte        |                 | •                        | Jahr    | aana (von) | 1930       | Jahrgang (h    | is) 19-  | 41            |   |  |
|     |                         | assen:        | _               |                          | o carri | gang (*on) |            |                |          |               |   |  |
|     | AK (kur                 | z):  W60      | AK (lan         | g):  Seniorinnen W60 u.  | Start   | geld:      | 25,00      | Sort. Index    | 7        |               |   |  |
|     |                         | erte          |                 |                          |         |            |            | 01.0001        |          |               |   |  |
|     |                         |               |                 | Kurzzeiche               | n: JHI  | M          | Disziplin: | 121,098km      |          |               |   |  |
|     | <b>P</b> 1-425          |               | ha a la la anna | 1                        |         |            |            | Auddelands an  | 1        | Desertes      |   |  |
| 114 | Einfüge                 | n <u>S</u>    | peichern        | Löschen                  |         |            |            | Auffrischen    |          | Beenden       |   |  |

Auf diesem Bildschirm werden die Altersklassen für Ihre Veranstaltung definiert.

Als erstes wählen Sie im Feld Veranstaltung einen Lauf aus, dem Sie die Altersklassen zuordnen wollen.

Dazu klicken sie im Feld Lauf das Dreieck an oder sie stellen wieder den Cursor in dieses Feld und betätigen die F4-Taste, wählen den gewünschten Lauf mit der Entertaste aus.

Weiter mit **Einfügen**. Es erscheint im Eingabefeld unter Lauf der ausgewählte Lauf. Im Feld Vordefiniert klicken Sie das Dreieck an oder Sie stellen in dieses Feld den Cursor und drücken erneut die F4-Taste. Es erscheint das vordefinierte Auswahlfenster, aus dem Sie die gewünschte Altersklasse auswählen und mit Entertaste bestätigen. Die erforderlichen Daten werden automatisch eingefügt, Jahrgang von bis sowie das Geschlecht und das Sortierkriterium. Bitte im Feld Startgebühr ebenfalls einen Eintrag vornehmen. Wichtig für die Statistik,

| E)  | Itersklass | en verwalten    | _                       |                             |         | _          | _          |                 |          |                 |   |
|-----|------------|-----------------|-------------------------|-----------------------------|---------|------------|------------|-----------------|----------|-----------------|---|
|     |            |                 |                         |                             |         |            |            |                 |          |                 |   |
|     | ater       |                 |                         |                             |         |            |            |                 | lahraäna | o korizioron: — |   |
|     | (orenotelt | ing: Bayor H    | Helbmarat               | non Maistarschaftan 2001    | _       |            |            | mieron          | aniyany  | e Kongleren.    |   |
| ľ   | erunstunt  | ing. payon i    | Tearonnearea            | Ion monotorio en alten 2001 |         | <u></u>    |            | opieren         |          |                 |   |
| L   | auf:       | Alle Läu        | ife anzeige             | m                           |         |            | ·          |                 |          |                 |   |
|     |            |                 |                         |                             |         |            |            |                 |          |                 |   |
|     |            |                 |                         | Alte                        | ersklas | sen        |            |                 |          |                 |   |
|     | Lauf       | Sortierindex    | AK kurz                 | AK lang                     | m/w     | JG (von)   | JG (bis)   | Startgeld (DM)  | Kurz     | Disziplin       |   |
|     | Männer     | 1               | M                       | Männer                      | m       | 1962       | 1981       | 25,00           | HM       | 21,098km        |   |
|     | Männer     | 2               | M40                     | Senioren M40                | m       | 1957       | 1961       | 25,00           | HM       | 21,098km        |   |
|     | Männer     | 3               | M45                     | Senioren M45                | m       | 1952       | 1956       | 25,00           | HM       | 21,098km        |   |
|     | Männer     | 4               | M50                     | Senioren M50                | m       | 1947       | 1951       | 25,00           | HM       | 21,098km        |   |
|     | Männer     | 5               | M55                     | Senioren M55                | m       | 1942       | 1946       | 25,00           | HM       | 21,098km        |   |
|     | Männer     | 6               | M60                     | Senioren M60                | m       | 1937       | 1941       | 25,00           | HM       | 21,098km        |   |
|     | Männer     | 7               | M65                     | Senioren M65                | m       | 1932       | 1936       | 25,00           | HM       | 21,098km        |   |
|     | Frauen     | 1               | F                       | Frauen                      | ₩       | 1967       | 1981       | 25,00           | HM       | 21,098km        |   |
|     | Männer     | 8               | M70                     | Senioren M70 u. älter       | m       | 1902       | 1931       | 25,00           | НМ       | 21,098km        |   |
|     | Frauen     | 2               | ₩35                     | Seniorinnen W35             | ₩       | 1962       | 1966       | 25,00           | HM       | 21,098km        |   |
|     | Frauen     | 3               | W40                     | Seniorinnen W40             | w       | 1957       | 1961       | 25,00           | HM       | 21,098km        |   |
|     | Frauen     | 4               | ₩45                     | Seniorinnen W45             | w       | 1952       | 1956       | 25,00           | HM       | 21,098km        |   |
|     | Frauen     | 5               | ₩50                     | Seniorinnen W50             | ₩       | 1947       | 1951       | 25,00           | HM       | 21,098km        |   |
|     | Frauen     | h               | <b>W</b> <sup>1</sup> 1 | Seniorinnen Wh5             |         | 1947       | 1945       |                 | HM       | 21 1198km       | _ |
|     | Lauf       | Mänr            | ier                     | •                           | Geso    | chlecht    | männli     | ch              | •        |                 |   |
|     |            | nierte          |                         | -                           | Jahro   | aana (von) | 1962       | <br>Jahraana (b | is) 19   | 81              |   |
|     | Anerski    | ussen. I        | -                       |                             | -       |            | 05.00      |                 |          |                 |   |
|     | AK (kurz   | :): JM          | AK (lan                 | g): jManner                 | Start   | geld:      | 25,00      | Sort. Index     |          |                 |   |
|     |            | erto            |                         | Kurzzeiche                  | n: HI   | M          | Disziplin: | 21,098km        |          |                 |   |
|     |            | <u>ا</u> ــــــ |                         |                             |         |            |            | 1.              |          |                 |   |
| I F | Einfüge    | n (             | neichern                | Löschen                     |         |            |            | Auffrischen     |          | Beenden         | 1 |
|     | Emage      |                 | pelenenn                | Eoschen                     |         |            |            | Eannachan       |          | Deciden         |   |

Quittungsdruck und Urkundendruck. Zuletzt noch die Diszipline im vordefiniertem Feld auswählen, oder eine andere Streckenlänge eingeben.

### Weiter mit Speichern.

Diesen Vorgang sooft wie erforderlich wiederholen, bis alle Altersklassen angelegt sind.

Möchten Sie eine Änderung vornehmen, so können Sie dies jederzeit. Klicken Sie die zu ändernde Zeile an, sie muss blau gekennzeichnet sein.

Änderung vornehmen und

### weiter mit Speichern.

Im Feld Sort. Index ist die Reihenfolge festgelegt, in der die Altersklassen auf der Ergebnisliste erscheinen. Es wird <u>hier</u> jeweils die Reihenfolge festgelegt, es ist darauf zu achten, dass ein Sort. Index Nr. <u>nur einmal</u> vergeben ist. Da das System bereits automatisch Index Nr. vergibt, können Sie diese wenn erforderlich ändern indem Sie sie überschreiben. Haben Sie alle Felder ausgefüllt, so gehen Sie mit **Speichern** weiter.

Dieser Vorgang wird solange wiederholt bis alle Altersklassen angelegt sind.

### 4.4 Altersklassen kopieren

Damit Sie nicht für jede Veranstaltung mit gleichbleibender Anzahl der Läufe und den gleichen Altersklassen alles neu anlegen müssen, gibt es diese Funktion.

Dazu nur eine <u>Veranstaltung</u> anlegen, keine Läufe, sie werden automatisch mitkopiert.

Die Auswahl von nach treffen und mit kopieren ausführen.

| 6         |             |                | _          |                                |       | _          |            |                |          | _              | 10124    |
|-----------|-------------|----------------|------------|--------------------------------|-------|------------|------------|----------------|----------|----------------|----------|
| , eq<br>1 | Altersklass | en verwalten   |            |                                |       |            |            |                |          |                | - L- L × |
|           | atei        |                |            |                                |       |            |            |                | 1        |                |          |
|           | oranctalt   | ing: Bayer H   | Halbmarat  | hon Maistarechaftan 2001       | _     | -          |            | ioniaron I     | anrgang  | je korigieren: |          |
|           | eranstatt   | ing. Judyerri  | laismara   | non weisterschätten 2001       |       |            | ] [        | opieren        |          |                |          |
| L         | auf:        | Alle Läu       | fe anzeige | en                             |       | -          | <u>·</u>   |                |          |                |          |
| -         |             |                |            | Á Is.                          |       |            |            |                |          |                |          |
| ┢         | Lauf        | Sortierindex   | AK kurz    | AK lang                        | m/w   | JG (von)   | JG (bis)   | Startgeld (DM) | Kurz     | Disziplin      | •        |
| ►         | Männer      | 1              | м          | Männer                         | m     | 1962       | 1981       | 25,00          | НМ       | 21,098km       |          |
|           | Männer      | 2              | M40        | Senioren M40                   | m     | 1957       | 1961       | 25,00          | HM       | 21,098km       |          |
|           | Männer      | 3              | M45        | Senioren M45                   | m     | 1952       | 1956       | 25,00          | HM       | 21,098km       |          |
|           | Männer      | 4              |            | C: NE0                         | -     | 1047       | 1051       | 2 1 1          | HM       | 21,098km       |          |
| -         | Männer      | 5              | -          | veransta                       | itung | i kopiere  | en         | 2              | HM       | 21,098km       |          |
| -         | Manner      | 5              |            |                                |       |            |            |                | HM       | 21 U96Km       |          |
| -         | Manner      | 1              | - 11       |                                |       |            |            |                |          | 21,098Km       |          |
| -         | Männer      | 0              | Vera       | nstaltung (VON)                |       |            | •          |                |          | 21,030Kill     |          |
| -         | Frauen      | 0              | -          |                                |       |            |            | i              |          | 21,036Kill     |          |
| ⊢         | Frauen      | 3              | Vera       | nstaltung (NACH)               |       |            | •          | l i            | HM       | 21,030km       |          |
|           | Frauen      | 4              |            |                                |       |            |            |                | - HM     | 21.098km       |          |
|           | Frauen      | 5              |            |                                |       |            |            | j              | HM       | -21.098km      |          |
|           | Frauen      | 6              | L K        | pieren                         |       |            | <u> </u>   | bbrechen       | HM       | 21 098km       | <u> </u> |
|           | Lauf        | Männ           | er         | •                              | Geso  | chlecht:   | männl      | ich            | •        |                |          |
|           |             | nierte         |            |                                | Jahr  | aana (von) | 1962       | Jahraana (b    | is) 19   | 81             |          |
|           | Alterski    | assen: I       | AV //      | -). Männer                     | C     |            | 25.00      |                |          |                |          |
|           | AN (KUN     | :). <u>I</u> M | AK (ian    | g), jiviainnei                 | Start | yeiu.      | J20,00     | SUR, INDEX     | <u> </u> |                |          |
|           |             | eite 👘         |            | <ul> <li>Kurzzeiche</li> </ul> | n H   | M          | Diszinlin: | 21.098km       |          |                |          |
|           |             |                |            |                                |       |            | Diocipiin. | 1              |          |                |          |
|           |             |                |            |                                |       |            |            |                |          |                |          |

Menü beenden und unter Grundeinstellungen/Grundeinstellungen die neue Veranstaltung auswählen. Nun noch die Disziplin den Altersklassen zuordnen und unter Altersklassen wenn nötig den Jahrgang korrigieren. Nun ist Ihre neue Veranstaltung in der Grundeinstellung fertig.

### 4.5 Vordefinierte Altersklassen

Sollte eine Altersklasse noch nicht vorgegeben sein oder Sie wollen Ihre eigenen Altersklassen definieren, so können Sie dies ohne großen Aufwand selbst machen.

### Vorgehensweise:

Auswählen des Laufwerkes, auf dem sich das Sportprogramm "Lauf" befindet. Mittels Explorer oder Arbeitsplatz den Ordner "Lauf" öffnen, hier befindet sich die Datei **Klassenliste.txt**, welche Sie mit einem Doppelklick öffnen. Nun können Sie die noch fehlende oder selbst definierte Altersklasse unter Befolgung der Vorbemerkung anlegen. Achtung: Tab Taste <u>nicht</u> verwenden. Mit Datei "Beenden" nach Fertigstellung schließen.

Es werden aber auch die Eingaben die direkt nach "Einfügen" in dem zu bearbeitendem Feld vorgenommen werden gespeichert und stehen somit zum weiteren Arbeiten zu Verfügung.

| 🛃 Klassenliste.txt - Editor                              |         |       |                   | - (8 |
|----------------------------------------------------------|---------|-------|-------------------|------|
| <u>D</u> atei <u>B</u> earbeiten <u>S</u> uchen <u>?</u> |         |       |                   |      |
| ;                                                        |         |       |                   |      |
| ; Vordefinitions-Datei für den                           | Dialog  | Verw  | ten Altersklassen |      |
| ; In dieser Datei bitte keine<br>•                       | IAB-Sto | ps ve | Jenden !!!        |      |
| ,<br>M8 Schüler M8                                       | m       | 8     | 0                 |      |
| M9 Schüler M9                                            | m       | 9     | 9                 |      |
| M10 Schüler M10                                          | m       | 10    | 10                |      |
| M11 Schüler M11                                          | m       | 11    | 11                |      |
| M12 Schüler M12                                          | m       | 12    | 12                |      |
| M13 Schüler M13                                          | m       | 13    | 13                |      |
| M14 Schüler M14                                          | m       | 14    | 14                |      |
| M15 Schüler M15                                          | m       | 15    | 15                |      |
| SMCD Schüler C+D                                         | m       | 11    | 8                 |      |
| SMAB Schüler A+B                                         | m       | 15    | 12                |      |
| MJB männliche Jugend B                                   | m       | 17    | 16                |      |
| MJA männliche Jugend A                                   | m       | 19    | 18                |      |
| M Männer Hobby                                           | m       | 99    | 20                |      |
| M Männer                                                 | m       | 29    | 20                |      |
| M30 Senioren M30                                         | m       | 34    | 30                |      |
| M35 Senioren M35                                         | m       | 39    | 35                |      |
| M40 Senioren M40                                         | m       | 44    | 49                |      |
| M45 Senioren M45                                         | m       | 49    | 45                |      |
| M50 Senioren M50                                         | m       | 54    | 50                |      |
| M55 Senioren M55                                         | m       | 59    | 55                |      |
| M60 Senioren M60                                         | m       | 64    | 69                |      |
| M65 Senioren M65                                         | m       | 69    | 65                |      |
| M70 Senioren M70                                         | m       | 99    | 70                |      |
| W8 Schülerinnen W8                                       | ω       | 8     | 0                 |      |
| W9 Schülerinnen W9                                       | ω       | 9     | 9                 |      |
| W10 Schülerinnen W10                                     | ω       | 10    | 10                |      |
| W11 Schülerinnen W11                                     | ω       | 11    | 11                |      |
| W12 Schülerinnen W12                                     | ω       | 12    | 12                |      |
| W13 Schülerinnen W13                                     | Ŵ       | 13    | 13                |      |
| W14 Schülerinnen W14                                     | w       | 14    | 14                |      |
| W15 Schülerinnen W15                                     | w       | 15    | 15                |      |
| SWCD Schülerinnen C+D                                    | W       | 11    | 0                 |      |
| SWAB Schülerinnen A+B                                    | ω       | 15    | 12                |      |
| WJB weibliche Jugend B                                   | w       | 17    | 16                |      |
| WJA weibliche Jugend A                                   | ω       | 19    | 18                |      |
| F Frauen Hobby                                           | ω       | 99    | 20                |      |
| F Frauen                                                 | W       | 29    | 20                |      |
| W30 Seniorinnen W30                                      | w       | 34    | 30                |      |
| W35 Seniorinnen W35                                      | ω       | 39    | 35                |      |
| रा                                                       |         |       |                   |      |

Hier die AK kurz / Lang Geschlecht und die Jahre (Zahl). Sie ist so aufgebaut z.B. in der W8 werden Teilnehmer von 1992 bis 2000 gewertet. Dies = 2000 minus 8 und 0.

### 4.6 Disziplin Anlegen

Dieser Bereich ist zwischenzeitlich unter dem Menüpunkt Altersklassen mit intrigiert.

### 4.7 Vordefinierte Disziplinen

Sollte eine Disziplin noch nicht vorgegeben sein oder wollen Sie Ihre eigenen Disziplinen definieren, so können Sie dabei genauso wie mit den Altersklassen verfahren.

### Vorgehensweise:

Auswählen des Laufwerkes, auf dem sich das Sportprogramm "Lauf" befindet, mittels Explorer oder Arbeitsplatz öffnen des Ordners "Lauf", hier befindet sich die Datei

**Disziplin.txt**, die Sie mit einem Doppelklick öffnen. Nun können Sie die noch fehlende oder selbst definierte Disziplin unter Befolgung der Vorbemerkung anlegen.

Bitte keine Tab-Stops verwenden.

Mit Datei Beenden nach Fertigstellung schließen.

### 4.8 Landesverbände anlegen

Hierzu öffnen Sie unter dem Menüpunkt "Grundeinstellungen"

| 🗱 Sportprogramm Lauf V 2.0.137 (C) Gersing Sa | andro - Lizenzi          | ert für SSV Sportprogramme                            | (Einzelplatz)                            |  |
|-----------------------------------------------|--------------------------|-------------------------------------------------------|------------------------------------------|--|
| Datei Datenbank Veranstaltung Drucken Grunde  | instellungen <u>S</u> ta | ammdaten <u>T</u> ools S <u>t</u> atistik <u>W</u> in | dow <u>H</u> ilfe                        |  |
|                                               |                          |                                                       |                                          |  |
|                                               |                          |                                                       |                                          |  |
|                                               |                          |                                                       |                                          |  |
|                                               |                          |                                                       |                                          |  |
|                                               |                          |                                                       |                                          |  |
|                                               |                          |                                                       |                                          |  |
|                                               | Ø Landesve               | rhände verwalten                                      |                                          |  |
|                                               | Datei                    |                                                       |                                          |  |
|                                               |                          | Landes                                                | verbände                                 |  |
|                                               | Kürzel                   | Landesverband                                         | *                                        |  |
|                                               | ▶ BA                     | Baden                                                 |                                          |  |
|                                               | BB                       | Brandenburg                                           |                                          |  |
|                                               | BE                       | Berlin                                                |                                          |  |
|                                               | BR                       | Bremen                                                |                                          |  |
|                                               | HA                       | Hamburg                                               |                                          |  |
|                                               | NS NS                    | Niedersachsen                                         |                                          |  |
|                                               | NO                       | Nordrhein                                             |                                          |  |
|                                               | SH                       | Schleswig Holstein                                    |                                          |  |
|                                               | BH                       | Rheinland                                             |                                          |  |
|                                               | SL                       | Saarland                                              |                                          |  |
|                                               | SC                       | Sachsen                                               |                                          |  |
|                                               | ЭА                       | Sachsen-Annait                                        |                                          |  |
|                                               | Einfügen                 | Speichern Löse                                        | chen <u>A</u> uffrischen <u>B</u> eenden |  |
|                                               |                          |                                                       |                                          |  |
|                                               |                          |                                                       |                                          |  |
|                                               |                          |                                                       |                                          |  |
|                                               |                          |                                                       |                                          |  |
|                                               |                          |                                                       |                                          |  |
|                                               |                          |                                                       |                                          |  |
| 06.11.01 C:\Programme\Sportprogramme\Lauf\BLV | Halbmarathon.m           | db CAPS NUM INS                                       |                                          |  |

### den Punkt "Landesverbände"

Weiter mit öffnen des Menüpunktes **Datei**, Bestätigen der Definitionsdatei laden. Die bereits vordefinierten Landesverbände werden nun eingelesen. Mit **Einfügen** öffnet eine neue Zeile im Grid, in welches Sie Ihre neuen Angaben schreiben.

Mit Speichern und Beenden wieder schließen.

### 4.9 Vordefinierte Landesverbände

Sollte ein Landesverband noch nicht vorgegeben sein oder Sie wollen Ihre eigenen Landesverbände oder Wertungskürzel definieren, so können Sie dabei genauso wie mit den Altersklassen oder Disziplinen verfahren. Vorgehensweise:

Auswählen des Laufwerkes, auf dem sich das Sportprogramm "Lauf" befindet, mittels Explorer oder Arbeitsplatz öffnen des Ordners "Lauf", hier befindet sich die Datei Landesverbände.txt, welche Sie mit einem Doppelklick öffnen. Nun können Sie die noch fehlende oder den selbst definierten Landesverband unter Befolgung der Vorbemerkung anlegen. Bitte <u>keine</u> Tab Stops verwenden.

Mit Datei **Beenden** nach Fertigstellung schließen.

### 4.10 Mannschaftswertung

Unter dem Menüpunkt "**Mannschaftswertung**" können Sie die verschiedenen Kriterien einer Wertung definieren.

Vorgehensweise:

Öffnen des Menüpunktes **Mannschaftswertung**, im Feld Lauf einen Lauf auswählen, aus dem Sie eine Wertung definieren wollen. Es erscheinen nun alle Altersklassen, die in diesem Lauf angelegt wurden.

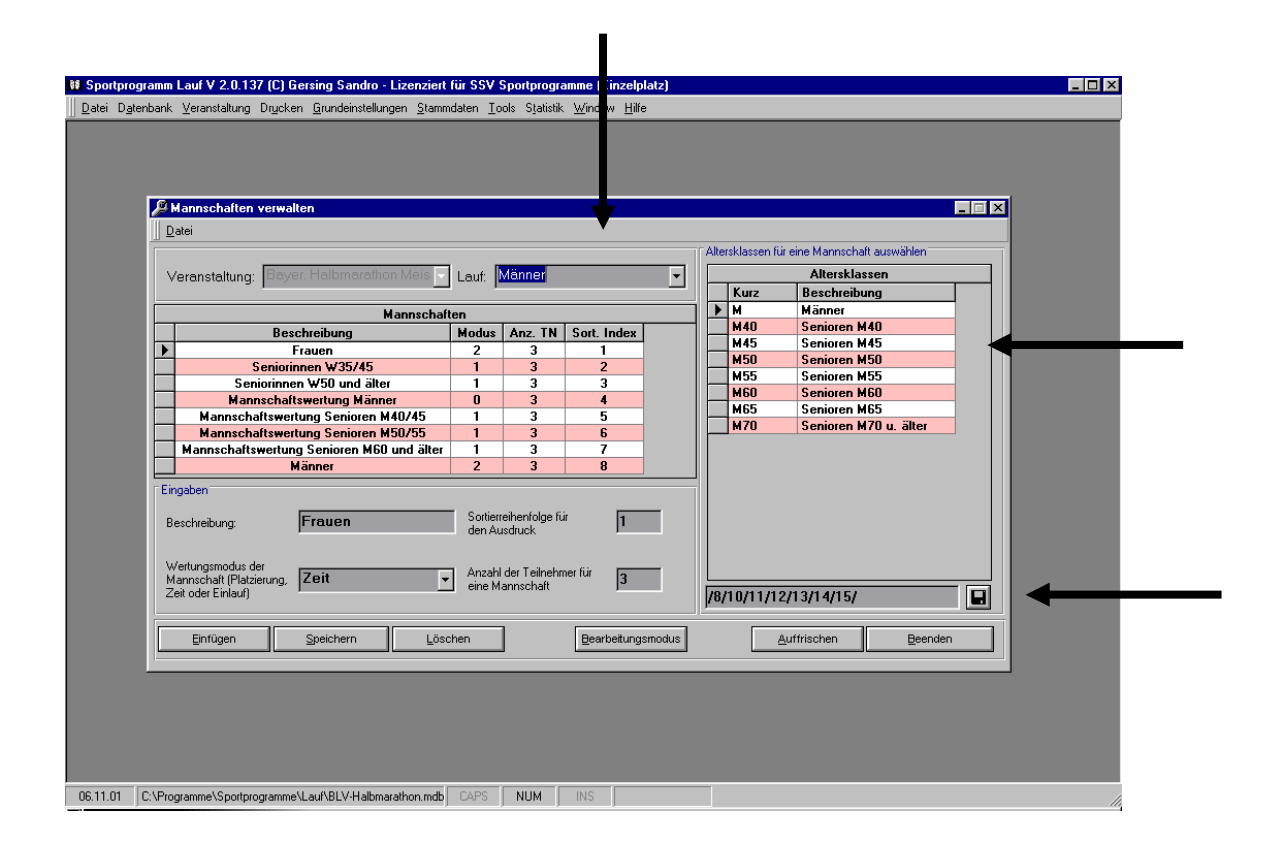

Als nächstens klicken Sie **Einfügen** an, wählen durch Anklicken und Drücken der Strg Taste im Feld Altersklassen jene Altersklassen aus, aus denen eine Mannschaft gebildet werden soll und bestätigen durch

Anklicken **O.K.** rechts unten.

Weiter füllen Sie das Feld "Eingaben" aus.

- 1. Beschreibung. Name der Mannschaft, z.B. Mannschaft Männer M30-M35
- 2. Wertungsmodus Nach Plazierung oder Zeit
- 3. SortierreihenfolgeIn welcher Reihenfolge der Ausdruck der Mannschaften erfolgen sollz.B. 1 oder 2... oder 7
- 4. Anzahl der Teilnehmer die eine Mannschaft bilden. z.B. 3 oder 4

### Weiter mit Speichern.

Werden weitere Mannschaftswertungen benötigt, in gleicher Reihenfolge Vorgang wiederholen.

### 4.11 Grundeinstellungen / Grundeinstellungen

| portprogramm Lauf V 2.0.137 (C) Gersing Sandro - L<br>atei Datenbank Veranstaltung Drycken Grundeinstellung | zenziert für SSV Sportprogramme (Einze<br>n <u>S</u> tammdaten Iools Statistik Window H | elplatz)<br>jiře           |             | - |
|----------------------------------------------------------------------------------------------------|-----------------------------------------------------------------------------------------|----------------------------|-------------|---|
|                                                                                                    |                                                                                         |                            |             |   |
|                                                                                                    |                                                                                         |                            |             |   |
|                                                                                                    |                                                                                         |                            |             |   |
|                                                                                                    |                                                                                         |                            |             |   |
| 🖉 Grundeinstellung                                                                                          | en                                                                                      |                            |             |   |
| Ele                                                                                                    |                                                                                         |                            |             |   |
| Datenbanke                                                                                                  | n Anzeige Bildschirm                                                                    | Veranstaltung              | HTML Listen |   |
| ∏ Progra                                                                                                    | n Datenbank                                                                             |                            |             |   |
| Dat                                                                                                    | nbank: C:\Programme\Sportprogr                                                          | amme\Lauf\BLV+Halbmarathon |             |   |
| SQI                                                                                                    | -Abfragen: C:\Programme\Sportprogr                                                      | amme\Lauf\Abfragen.sql     | - 🗃         |   |
| Dateni                                                                                                    | ankeinstellungen für Serienwertung                                                      |                            |             |   |
| Dat                                                                                                    | nbank: C:\Programme\Sportprogr                                                          | amme\Serie\BLV Cup\2001.mc | ь 🚘         |   |
| Cautom                                                                                                    | Datenbank komprimieren hei Programmstart                                                |                            |             |   |
|                                                                                                    | í∎.la ONein                                                                             |                            |             |   |
|                                                                                                    | e da e nom                                                                              |                            |             |   |
|                                                                                                    |                                                                                         |                            |             |   |
|                                                                                                    |                                                                                         |                            |             |   |
| Annechen                                                                                                    |                                                                                         |                            | Deenden     |   |
|                                                                                                    |                                                                                         |                            |             |   |
|                                                                                                    |                                                                                         |                            |             |   |
|                                                                                                    |                                                                                         |                            |             |   |
|                                                                                                    |                                                                                         |                            |             |   |

In diesem Bildschirm gibt es 4 verschiedene Auswahlmöglichkeiten.

- 1. Datenbanken
- 2. Anzeige Bildschirm
- 3. Veranstaltung auswählen
- 4. HTML Liste

#### 1. Datenbanken

Wie Sie auf der obigen Abbildung sehen, wird hier die Datenbank (wenn mehrere Datenbanken angelegt sind z. B. Testdateien od. Dateien anderer Veranstaltungen), mit der Sie arbeiten wollen, ausgewählt. Button rechts neben dem Feld Datenbank anklicken und Pfad der Datei auswählen **Speichern**. Um die ausgewählte Datenbank verwenden zu können, müssen Sie das Programm neu starten. **OK** Fenster **Beenden** und danach das Programm **Beenden**. Dies ist zur Regenerierung der Datenbank erforderlich. Danach Programm wieder starten und

### 2. Veranstaltung

Reiter Veranstaltung auswählen.

| Grundeinstellungen                                                                  |                                                                                                    |
|-------------------------------------------------------------------------------------|----------------------------------------------------------------------------------------------------|
| Datenbanken Anzeige Bildschim Veranstaltung HTML Listen                             |                                                                                                    |
| Veranstaltung auswählen<br>Veranstaltung: Bayer. Halbmarathon Meisterschaften 200 ▼ |                                                                                                    |
| Einstellungen für den Listendruck                                                   |                                                                                                    |
| Text Fußzeite: www.spotprogramme.net C Zehntel (0.1)                                |                                                                                                    |
| Bitmap Kopfzeie:                                                                    |                                                                                                    |
|                                                                                     |                                                                                                    |
| Währung für Finanzfunktionen: DM                                                    |                                                                                                    |
|                                                                                     |                                                                                                    |
|                                                                                     |                                                                                                    |
|                                                                                     |                                                                                                    |
|                                                                                     | Fie       Datebanken       Anzeige Bildschim       Veranstaltung       HTML Listen         Veranstaltung auswählen       Veranstaltung:       Bayer: Halbmarathon Meisterschaften 200 v         Einstellungen für den Listenduck       Genauigkeit für Zek <> Platz Zuschung         Text Koptzeie:       Www.spotprogramme.net         Bitmap Koptzeie:       Www.spotprogramme.net         Bitmap Fubzeie:       With ung für Finandtunktioner.         Währung für Finandtunktioner.       With Withourset.         Abbrechen       Beenden |

Unter Veranstaltung Ihren Lauf auswählen und **Beenden**. Sie können auch eine weitere Kopf- bzw. Fußzeile erstellen. Es muss in jeder Kopf- bzw. Fußzeile mindestens ein Punkt oder ein anderes Zeichen eingegeben werden, da sonst das Copyright erscheint.

Sollte es zu einer Überschneidung des Textes kommen, so bitte den Text mit der Leertaste nach rechts schieben.

Als nächstes stellen Sie unter Zeit < - > Platz Zuordnung die Genauigkeit ein, mit der die Auswertung der Laufzeiten vorgenommen wird.

- 1. Sekundengenau: hier werden die Läufer mit der gleichen Sekundenzeit auf den gleichen Platz gewertet.
- 2. Maximale Genauigkeit: da die Stopuhr mit der Genauigkeit bis zur 1/1000 Sekunde arbeitet, wird mit dieser Einstellung jeder Platz nur einmal vergeben. Die Laufzeit wird aber weiter nur in Sekunden angezeigt. Es ist dadurch die Plazierung nach dem Zieleinlauf gewährleistet.

### Bitte die Auswahl treffen.

Die Einstellungen Bitmap Kopf- und Fußzeile werden noch überarbeitet und sollen später die Möglichkeit geben, eine Grafik (Logos) in diesem Bereich auf den Listen einzuarbeiten.

### 6 Stammdaten von Läufen einlesen

### 6.1 Athletendatei einlesen

Haben Sie bereits eine Athletendatei unter dem Programm ATL der Fa. Rieping, so können Sie hier diese Daten einlesen.

| 🗱 Spor          | tprogramm          | Lauf V 2.0.13  | 97 (C) Ge        | rsing Sandro - Liz         | enziert für S          | SV Spo        | ortprogra | mme (Eir  | zelplatz)      |        |   |  | _ 🗆 × |
|-----------------|--------------------|----------------|------------------|----------------------------|------------------------|---------------|-----------|-----------|----------------|--------|---|--|-------|
| 📗 <u>D</u> atei | D <u>a</u> tenbank | ⊻eranstaltung  | Dr <u>u</u> cken | <u>G</u> rundeinstellunger | <u>S</u> tammdaten     | <u>T</u> ools | Statistik | Window    | <u>H</u> ilfe  |        |   |  |       |
|                 | <u>D</u> 364ID94K  | Teargar        | Digitizen        |                            | Athleten Dat<br>Datei: | ei einl       | esen - F( | prmat der | Datei beachter | eenden | X |  |       |
|                 |                    |                |                  |                            |                        |               | _         |           |                |        | 4 |  |       |
|                 |                    |                |                  |                            |                        |               |           |           |                |        |   |  |       |
|                 |                    |                |                  |                            |                        |               |           |           |                |        |   |  |       |
|                 |                    |                |                  |                            |                        |               |           |           |                |        |   |  |       |
|                 |                    |                |                  |                            |                        |               |           |           |                |        |   |  |       |
| 06.11.0         | )1 C:\Pro          | gramme\Sportpr | ogramme\L        | .auf\BLV·Halbmarath        | ion.mdb CAF            | S I           | NUM       | INS       |                |        |   |  |       |

Sie können hier direkt unter Datei den Pfad angeben, wo sich die einzulesende Datei befindet, oder Sie klicken das Icon Ordner suchen an.

Auswählen und öffnen. Weiter mit **Einlesen**.

Die erfolgreich eingelesenen Daten finden Sie nun unter dem Menüpunkt "**Stammdaten**".

### 6.2 Textdatei einlesen

| File Importieren         Datei         Datei zun importieren         Spale (von)         Spale (bis)         Default Wet:         Name:         Vorachsu         Verein:         Spale (von)         Spale (bis)         Default Wet:         Name:         Orachsu         Verein:         Spale (von)         Spale (bis)         Vorachsu         Import         Name:         Import         Anzahl eingelesener Satze                                                                                                    |  |
|----------------------------------------------------------------------------------------------------|--|
| Etile Importieren         Datei zum inportieren         Datei zum inportieren         Spale (von)         Spale (von)         Spale (von)         Gesanthane:         Jahrgang         Vorane:         Gesanthane:         Vorane:         Spale (von)         Spale (von)         Spale (von)         Verein:         Verein:         Name:         Spale (von)         Spale (von)         Beenden                                                                                                    |  |
| Pate         Date zum importieren         Spale (von)         Spale (von)         Gesanthame:         -         Vorane:         -         Gesanthame:         -         Vorane:         -         -         Vorane:         -         -         Vorane:         -         -         Vorane:         -         -         Vorane:         -         -         Vorane:         -         -         Vorane:         -         -         Vorane:         -         -         Vorane:         -         -         Vorane:         -         Vorane:         -         Vorane:         -         Vorane:         -         Vorane:         -         Vorane:         -         -         Voreathe:         Vorane:                                                                                                    |  |
| Pile Importieren         Datei zun importieren         Teilvehmer Stanndaten importieren         Spale (von)         Spale (von)         Spale (von)         Gesanthame         Jarrageng         Vorrachez         Verein:         Name:         Vorrachez         Verein:         Name:         Spale (von):         Spale (von):         Vorrachez         Verein:         Mane:         Spale (von):         Spale (von):         Spale (von):         Vorschez         Verein:         Mane:         Mane:                                                                                                    |  |
| File Importieren   Date zum importieren   Teinchmer Stanndaten importieren   Spale (von:   Spale (von:   Beenden                                                                                                    |  |
| Patei   Datei zum importieren   State (rom:   Spate (rom:   Spate (rom: |  |
| Latei     Datei     Datei     Datei     Datei zum importieten     Datei zum importieten     Spale (von): Spale (bis): Default Wert:     Name:     Name:     Datei zum daten importieten     Spale (von): Spale (bis): Vorschieu     Vorschieu     Vorschieu     Spale (von): Spale (bis): Vorschieu     Name:     Spale (von): Spale (bis): Vorschieu     Name:     Spale (von): Spale (bis): Vorschieu     Name:     Spale (von): Spale (bis): Vorschieu     Name:     Spale (von): Spale (bis): Vorschieu     Name:     Spale (von): Spale (bis): Vorschieu     Name:     Spale (von): Spale (bis): Vorschieu                                                                                                    |  |
| Delat zum impotieren       Entreigen         Teilnehmer Stanmdaten inpotieren       Spale (bis)       Default Wett:         Name:       —       —       Name getrennt durch ein Komma         Jahrgang:       —       —       Name getrennt durch ein Komma         Jahrgang:       —       —       Vorschaut         Verein:       —       —       Vorschaut         Verein:       —       —       Mane getrennt durch ein Komma         Jahrgang:       —       —       Vorschaut         Verein:       —       —       Vorschaut         Verein:       —       —       Mane:       —         Name:       _       _       _       _         Anzahl eingelesener Säze:       0       @eenden       _                                                                                                    |  |
| Teinekmer Stanndaten inportieren         Spate (von)       Spate (bis)         Default Wert:         Name:         Oranne:         Oranne:                                                                                                    |  |
| Teinehmer Stammdden importieren         Spale (von):       Spale (bis):         Name:       —         Gesanthame:       —         Jahrgang:       —         Voracheu:       Voracheu:         Verier:       Import         rur Vereine importieren       Spale (bis):       Voracheu:         Name:       —       —       Voracheu:         Anzahl eingelesener Sitze:       0       Beenden                                                                                                    |  |
| Cellection Statistication       Spate (bis):       Default Wett:         Name:                                                                                                    |  |
| Name:                                                                                                    |  |
| Vorname:                                                                                                    |  |
| Ustatinane:<br>Jahyang:<br>Geschlecht:<br>Varein:<br>Nut Vereine inporteren<br>Spalte (von):<br>Nane:<br>Anzahl eingelesener Sitze:<br>0<br>Beenden<br>Beenden                                                                                                    |  |
| Geschlecht:                                                                                                    |  |
| Verein:     Import       rur Verein:     import       Spahe (von):     Spahe (bis):       Name:     Import       Anzahl eingelesener Silze:     0                                                                                                    |  |
| nur Vereine inponteren     Spake (von)     Spake (bis)     Vorschau       Name:     Import       Anzahl eingelesener Silze:     0     Beenden                                                                                                    |  |
| Name: Import                                                                                                    |  |
| Anzahl eingelesener Satze: 0 Beenden                                                                                                    |  |
| Anzahl eingelesener Sätze. 0 Beenden                                                                                                    |  |
|                                                                                                    |  |
|                                                                                                    |  |
|                                                                                                    |  |
|                                                                                                    |  |
|                                                                                                    |  |
|                                                                                                    |  |

Sind Sie im Besitz von Teilnehmerdaten in Form von einer Textdatei, wenn ja so besteht hier die Möglichkeit diese Daten in Ihre Stammdaten einzulesen.

In die einzelnen Felder: Name, Vorname, Jahrgang, Geschlecht und Verein geben Sie die Spalten Werten Anfang und Ende ein. <u>Achtung in der Datei</u> <u>dürfen sich keine TAP-Stops befinden.</u>

Einlesen mit Export.

Im Feld rechts neben den beiden Jahrgangsfeldern können Sie sofern Ihre Textdatei nur die beiden Endziffern aufweist, die Zahl 19 für das Jahrhundert vorgeben.

Ebenso im darunterliegenden Feld, hier kann das Symbol für das Geschlecht M oder W eingegeben werden.

### 7 Stammdaten

### 7.1 Vereine verwalten

Unter diesem Menüpunkt werden die Vereine, welche sich am Lauf beteiligt haben gespeichert. Sie werden automatisch bei der Teilnehmereingabe unter Veranstaltung "Teilnehmer für VA anmelden" hier mitgespeichert. Eine weitere Bearbeitung kann hier immer durchgeführt werden, z. B. 2 Vereine zu einem verschmelzen. Hierzu den Verein als ersten auswählen, welcher weiter gespeichert sein soll, danach den zweiten Verein kennzeichnen, den Schalter Verschmelzen betätigen und weiter den Anweisungen folgen.

| Date           Erfasste Vereine: 64           Erfasste Vereine: 64           Vereins Nr.         Name         Landesverbände         Ansprechpartner         Straße         PLZ         Ot         Telefon         Fax         En           0         SC Anning         //BY         -         -         -         -         -         -         -         -         -         -         -         -         -         -         -         -         -         -         -         -         -         -         -         -         -         -         -         -         -         -         -         -         -         -         -         -         -         -         -         -         -         -         -         -         -         -         -         -         -         -         -         -         -         -         -         -         -         -         -         -         -         -         -         -         -         -         -         -         -         -         -         -         -         -         -         -         -         -         -         <                                                                                                    | Useranstaltung: Bayer. Halbmarathon Meisterschaft v           Erfasts Vereine: 64           Vereins Nr.         Name         Landesverbände         Ansprechpartner         Straße         PIZ         Ot         Telefon         Fax         E           0         SC Ainring         ///// ///////////////////////////////                                                                                                    | Je Vereine ve | rwalten                      |                |                 |             |         |     |         | _ 🗆 × |
|----------------------------------------------------------------------------------------------------|----------------------------------------------------------------------------------------------------|---------------|------------------------------|----------------|-----------------|-------------|---------|-----|---------|-------|
| Veranstaltung:         Bayer. Halbmarathon Meisterschaft             Erfasste Vereine:         54           Vereins Nr.         Name         Landesverbände         Ansprechpartner         Straße         PLZ         Ort         Telefon         Fax         En           0         SC Amring         //BY         -         -         -         -         -         -         -         -         -         -         -         -         -         -         -         -         -         -         -         -         -         -         -         -         -         -         -         -         -         -         -         -         -         -         -         -         -         -         -         -         -         -         -         -         -         -         -         -         -         -         -         -         -         -         -         -         -         -         -         -         -         -         -         -         -         -         -         -         -         -         -         -         -         -         -         -         -         - <td< th=""><th>Veranstaltung:         Bayer. Halbmarathon Meisterschaft         Image: Straße straße s</th><th>Dater</th><th></th><th></th><th></th><th></th><th></th><th></th><th></th><th></th></td<> | Veranstaltung:         Bayer. Halbmarathon Meisterschaft         Image: Straße straße s | Dater         |                              |                |                 |             |         |     |         |       |
| Erfaszte Vereine: 54           Vereins Nr.         Name         Landeszerbände         Ansprechpartner         Straße         PLZ         Ort         Telefon         Fax         En           0         SC Ainring         /BY         -         -         -         -         -         -         -         -         -         -         -         -         -         -         -         -         -         -         -         -         -         -         -         -         -         -         -         -         -         -         -         -         -         -         -         -         -         -         -         -         -         -         -         -         -         -         -         -         -         -         -         -         -         -         -         -         -         -         -         -         -         -         -         -         -         -         -         -         -         -         -         -         -         -         -         -         -         -         -         -         -         -         -         -         -         - <th>Erfasste Vereine: 64         Vereins Nr.       Name       Landesverbände       Ansprechpatner       Straße       PLZ       Ort       Telefon       Fax       E         0       SC Ainning       //BY       -       -       -       -       -       -       -       -       -       -       -       -       -       -       -       -       -       -       -       -       -       -       -       -       -       -       -       -       -       -       -       -       -       -       -       -       -       -       -       -       -       -       -       -       -       -       -       -       -       -       -       -       -       -       -       -       -       -       -       -       -       -       -       -       -       -       -       -       -       -       -       -       -       -       -       -       -       -       -       -       -       -       -       -       -       -       -       -       -       -       -       -       -       -       -       -       -</th> <th>Veranstal</th> <th>tung: Bayer. Halbmarathon Me</th> <th>isterschaft 💌</th> <th></th> <th></th> <th></th> <th></th> <th></th> <th></th>                                                                                                    | Erfasste Vereine: 64         Vereins Nr.       Name       Landesverbände       Ansprechpatner       Straße       PLZ       Ort       Telefon       Fax       E         0       SC Ainning       //BY       -       -       -       -       -       -       -       -       -       -       -       -       -       -       -       -       -       -       -       -       -       -       -       -       -       -       -       -       -       -       -       -       -       -       -       -       -       -       -       -       -       -       -       -       -       -       -       -       -       -       -       -       -       -       -       -       -       -       -       -       -       -       -       -       -       -       -       -       -       -       -       -       -       -       -       -       -       -       -       -       -       -       -       -       -       -       -       -       -       -       -       -       -       -       -       -       -                                                                                                    | Veranstal     | tung: Bayer. Halbmarathon Me | isterschaft 💌  |                 |             |         |     |         |       |
| Vereins Nr.         Name         Landesverbände         Ansprechpartner         Straße         PLZ         Ot         Telefon         Fax         t           0         S.C. Anining         /BY         -         -         -         -         -         -         -         -         -         -         -         -         -         -         -         -         -         -         -         -         -         -         -         -         -         -         -         -         -         -         -         -         -         -         -         -         -         -         -         -         -         -         -         -         -         -         -         -         -         -         -         -         -         -         -         -         -         -         -         -         -         -         -         -         -         -         -         -         -         -         -         -         -         -         -         -         -         -         -         -         -         -         -         -         -         -         -         -         -         <                                                                                                    | Vereins Nr.         Name         Landesverbände         Ansprechpartner         Straße         P12         Ott         Telefon         Fax         E           0         SC Airning         ////         ////         -         -         -         -         -         -         -         -         -         -         -         -         -         -         -         -         -         -         -         -         -         -         -         -         -         -         -         -         -         -         -         -         -         -         -         -         -         -         -         -         -         -         -         -         -         -         -         -         -         -         -         -         -         -         -         -         -         -         -         -         -         -         -         -         -         -         -         -         -         -         -         -         -         -         -         -         -         -         -         -         -         -         -         -         -         -         -         -                                                                                                    |               |                              | Erfasst        | e Vereine: 64   |             |         |     |         |       |
| 0       SC Animing       /BY       -       -       -       -       -       -       -       -       -       -       -       -       -       -       -       -       -       -       -       -       -       -       -       -       -       -       -       -       -       -       -       -       -       -       -       -       -       -       -       -       -       -       -       -       -       -       -       -       -       -       -       -       -       -       -       -       -       -       -       -       -       -       -       -       -       -       -       -       -       -       -       -       -       -       -       -       -       -       -       -       -       -       -       -       -       -       -       -       -       -       -       -       -       -       -       -       -       -       -       -       -       -       -       -       -       -       -       -       -       -       -       -       -       -       - <t< th=""><th>0       SC Anning       //BY       -       -       -       -       -       -       -       -       -       -       -       -       -       -       -       -       -       -       -       -       -       -       -       -       -       -       -       -       -       -       -       -       -       -       -       -       -       -       -       -       -       -       -       -       -       -       -       -       -       -       -       -       -       -       -       -       -       -       -       -       -       -       -       -       -       -       -       -       -       -       -       -       -       -       -       -       -       -       -       -       -       -       -       -       -       -       -       -       -       -       -       -       -       -       -       -       -       -       -       -       -       -       -       -       -       -       -       -       -       -       -       -       -       -       -       <t< th=""><th>Vereins</th><th>Ir. Name</th><th>Landesverbände</th><th>Ansprechpartner</th><th>Straße</th><th>PLZ</th><th>Ort</th><th>Telefon</th><th>Fax E</th></t<></th></t<>                                                                                                    | 0       SC Anning       //BY       -       -       -       -       -       -       -       -       -       -       -       -       -       -       -       -       -       -       -       -       -       -       -       -       -       -       -       -       -       -       -       -       -       -       -       -       -       -       -       -       -       -       -       -       -       -       -       -       -       -       -       -       -       -       -       -       -       -       -       -       -       -       -       -       -       -       -       -       -       -       -       -       -       -       -       -       -       -       -       -       -       -       -       -       -       -       -       -       -       -       -       -       -       -       -       -       -       -       -       -       -       -       -       -       -       -       -       -       -       -       -       -       -       -       - <t< th=""><th>Vereins</th><th>Ir. Name</th><th>Landesverbände</th><th>Ansprechpartner</th><th>Straße</th><th>PLZ</th><th>Ort</th><th>Telefon</th><th>Fax E</th></t<>                                                                                                    | Vereins       | Ir. Name                     | Landesverbände | Ansprechpartner | Straße      | PLZ     | Ort | Telefon | Fax E |
| 0         SC Bergen         /BY         -         -         -         -         -         -         -         -         -         -         -         -         -         -         -         -         -         -         -         -         -         -         -         -         -         -         -         -         -         -         -         -         -         -         -         -         -         -         -         -         -         -         -         -         -         -         -         -         -         -         -         -         -         -         -         -         -         -         -         -         -         -         -         -         -         -         -         -         -         -         -         -         -         -         -         -         -         -         -         -         -         -         -         -         -         -         -         -         -         -         -         -         -         -         -         -         -         -         -         -         -         -         - <th< td=""><td>0       SC Bergen       //BY       -       -       -       -       -       -       -       -       -       -       -       -       -       -       -       -       -       -       -       -       -       -       -       -       -       -       -       -       -       -       -       -       -       -       -       -       -       -       -       -       -       -       -       -       -       -       -       -       -       -       -       -       -       -       -       -       -       -       -       -       -       -       -       -       -       -       -       -       -       -       -       -       -       -       -       -       -       -       -       -       -       -       -       -       -       -       -       -       -       -       -       -       -       -       -       -       -       -       -       -       -       -       -       -       -       -       -       -       -       -       -       -       -       -       -       <t< td=""><td>0</td><td>SC Ainring</td><td>/BY</td><td>-</td><td>-</td><td>-</td><td>-</td><td>-</td><td>-</td></t<></td></th<>                                                                                                    | 0       SC Bergen       //BY       -       -       -       -       -       -       -       -       -       -       -       -       -       -       -       -       -       -       -       -       -       -       -       -       -       -       -       -       -       -       -       -       -       -       -       -       -       -       -       -       -       -       -       -       -       -       -       -       -       -       -       -       -       -       -       -       -       -       -       -       -       -       -       -       -       -       -       -       -       -       -       -       -       -       -       -       -       -       -       -       -       -       -       -       -       -       -       -       -       -       -       -       -       -       -       -       -       -       -       -       -       -       -       -       -       -       -       -       -       -       -       -       -       -       - <t< td=""><td>0</td><td>SC Ainring</td><td>/BY</td><td>-</td><td>-</td><td>-</td><td>-</td><td>-</td><td>-</td></t<>                                                                                                    | 0             | SC Ainring                   | /BY            | -               | -           | -       | -   | -       | -     |
| b114     SL Hoth     //bY     -     -     -     -     -     -     -     -     -     -     -     -     -     -     -     -     -     -     -     -     -     -     -     -     -     -     -     -     -     -     -     -     -     -     -     -     -     -     -     -     -     -     -     -     -     -     -     -     -     -     -     -     -     -     -     -     -     -     -     -     -     -     -     -     -     -     -     -     -     -     -     -     -     -     -     -     -     -     -     -     -     -     -     -     -     -     -     -     -     -     -     -     -     -     -     -     -     -     -     -     -     -     -     -     -     -     -     -     -     -     -     -     -     -     -     -     -     -     -     -     -     -     -     -     -     -     -     -     -     -     -     -<                                                                                                    | b114     5L Holfn     /BY     -     -     -     -     -     -     -     -     -     -     -     -     -     -     -     -     -     -     -     -     -     -     -     -     -     -     -     -     -     -     -     -     -     -     -     -     -     -     -     -     -     -     -     -     -     -     -     -     -     -     -     -     -     -     -     -     -     -     -     -     -     -     -     -     -     -     -     -     -     -     -     -     -     -     -     -     -     -     -     -     -     -     -     -     -     -     -     -     -     -     -     -     -     -     -     -     -     -     -     -     -     -     -     -     -     -     -     -     -     -     -     -     -     -     -     -     -     -     -     -     -     -     -     -     -     -     -     -     -     -     -     -                                                                                                    | 0             | SC Bergen                    | /BY            | -               | -           | -       | -   | -       | -     |
| 0       3/d bidde Stadateman       //b1       -       -       -       -       -       -       -       -       -       -       -       -       -       -       -       -       -       -       -       -       -       -       -       -       -       -       -       -       -       -       -       -       -       -       -       -       -       -       -       -       -       -       -       -       -       -       -       -       -       -       -       -       -       -       -       -       -       -       -       -       -       -       -       -       -       -       -       -       -       -       -       -       -       -       -       -       -       -       -       -       -       -       -       -       -       -       -       -       -       -       -       -       -       -       -       -       -       -       -       -       -       -       -       -       -       -       -       -       -       -       -       -       -       -       - <td>u     bu blantin statteringen     /bit     -     -     -     -     -     -       4253     \$V Coburg     /BY     -     -     -     -     -     -     -       0     \$V Pretzfeld     /BY     -     -     -     -     -     -     -       0     \$V Rutstol/Rott     /BY     -     -     -     -     -     -       0     16 Kitzingen     /BY     -     -     -     -     -     -       0     16 Kitzingen     /BY     -     -     -     -     -     -       0     15 Herzogenausech     /BY     -     -     -     -     -     -       0     15 Herzogenausech     /BY     -     -     -     -     -     -       0     15 Herzogenausech     /BY     -     -     -     -     -     -       10     15 Herzogenausech     /BY     -     -     -     -     -     -       0     15 Herzogenausech     /BY     -     -     -     -     -     -       10     Herzogenausech     /BY     -     -     -     -     -     -       <td< td=""><td>5114</td><td>SU Hoth</td><td>/BY</td><td>-</td><td>-</td><td>-</td><td>-</td><td>-</td><td>-</td></td<></td>                                                                                                    | u     bu blantin statteringen     /bit     -     -     -     -     -     -       4253     \$V Coburg     /BY     -     -     -     -     -     -     -       0     \$V Pretzfeld     /BY     -     -     -     -     -     -     -       0     \$V Rutstol/Rott     /BY     -     -     -     -     -     -       0     16 Kitzingen     /BY     -     -     -     -     -     -       0     16 Kitzingen     /BY     -     -     -     -     -     -       0     15 Herzogenausech     /BY     -     -     -     -     -     -       0     15 Herzogenausech     /BY     -     -     -     -     -     -       0     15 Herzogenausech     /BY     -     -     -     -     -     -       10     15 Herzogenausech     /BY     -     -     -     -     -     -       0     15 Herzogenausech     /BY     -     -     -     -     -     -       10     Herzogenausech     /BY     -     -     -     -     -     - <td< td=""><td>5114</td><td>SU Hoth</td><td>/BY</td><td>-</td><td>-</td><td>-</td><td>-</td><td>-</td><td>-</td></td<>                                                                                                    | 5114          | SU Hoth                      | /BY            | -               | -           | -       | -   | -       | -     |
| 0       SV Pretzfeld       //BY       -       -       -       -       -       -       -       -       -       -       -       -       -       -       -       -       -       -       -       -       -       -       -       -       -       -       -       -       -       -       -       -       -       -       -       -       -       -       -       -       -       -       -       -       -       -       -       -       -       -       -       -       -       -       -       -       -       -       -       -       -       -       -       -       -       -       -       -       -       -       -       -       -       -       -       -       -       -       -       -       -       -       -       -       -       -       -       -       -       -       -       -       -       -       -       -       -       -       -       -       -       -       -       -       -       -       -       -       -       -       -       -       -       -       -                                                                                                    | 0     SV Pretzled     //SV       0     SVG Rukstol/Rott     //BY       0     SVG Rukstol/Rott     //BY       0     Tiathlon Hub     //BY       0     Triathlon Hub     //BY       0     Triathlon Hub     //BY       0     Triathlon Hub     //BY       0     Triathlon Hub     //BY       0     Triathlon Hub     //BY       0     Ts Herzogenaurach     //BY       -     -     -       -     -     -       -     -     -       -     -     -       -     -     -       -     -     -       -     -     -       -     -     -       -     -     -       -     -     -       -     -     -       -     -     -       -     -     -       -     -     -       -     -     -       -     -     -       -     -     -       -     -     -       -     -     -       -     -     -       -     -     -       -     <                                                                                                    | 4252          | SV Coburg                    | /81            | -               | -           | -       | -   | -       | -     |
| 0         SVG Ruhstorl/Rott         /BY         -         -         -         -         -         -         -         -         -         -         -         -         -         -         -         -         -         -         -         -         -         -         -         -         -         -         -         -         -         -         -         -         -         -         -         -         -         -         -         -         -         -         -         -         -         -         -         -         -         -         -         -         -         -         -         -         -         -         -         -         -         -         -         -         -         -         -         -         -         -         -         -         -         -         -         -         -         -         -         -         -         -         -         -         -         -         -         -         -         -         -         -         -         -         -         -         -         -         -         -         -         -         -                                                                                                    | 0     SVG Ruhstor/Rott     /BY     -     -     -     -     -       0     T6 Kitzingen     /BY     -     -     -     -     -     -       0     T6 Kitzingen     /BY     -     -     -     -     -     -       0     T6 Kitzingen     /BY     -     -     -     -     -     -       0     Tstelconummer     /BY     -     -     -     -     -     -       0     T5 Herzogenaurach     /BY     -     -     -     -     -     -       ingabeteider     -     -     -     -     -     -     -     -       Referenz:     414     Ansprechpartner.     -     Faxnummer.     -     -     -       Variansame:     Postieitzahl:     -     -     -     -     -     -       VB ad Brückenau     Ort.     -     -     -     -     -     -     -       ort.     -     -     -     -     -     -     -     -     -                                                                                                    | 4233          | SV Pretzfeld                 | /B1            | -               |             |         |     |         |       |
| 0         16         Kitzingen         /BY         -         -         -         -         -         -         -         -         -         -         -         -         -         -         -         -         -         -         -         -         -         -         -         -         -         -         -         -         -         -         -         -         -         -         -         -         -         -         -         -         -         -         -         -         -         -         -         -         -         -         -         -         -         -         -         -         -         -         -         -         -         -         -         -         -         -         -         -         -         -         -         -         -         -         -         -         -         -         -         -         -         -         -         -         -         -         -         -         -         -         -         -         -         -         -         -         -         -         -         -         -         - <t< td=""><td>0         10         10         10         10         10         10         10         10         10         10         10         10         10         10         10         10         10         10         10         10         10         10         10         10         10         10         10         10         10         10         10         10         10         10         10         10         10         10         10         10         10         10         10         10         10         10         10         10         10         10         10         10         10         10         10         10         10         10         10         10         10         10         10         10         10         10         10         10         10         10         10         10         10         10         10         10         10         10         10         10         10         10         10         10         10         10         10         10         10         10         10         10         10         10         10         10         10         10         10         10         10<!--</td--><td>0</td><td>SVG Ruhstorf/Rott</td><td>/BY</td><td>-</td><td></td><td></td><td></td><td></td><td>•</td></td></t<>                                                                                                    | 0         10         10         10         10         10         10         10         10         10         10         10         10         10         10         10         10         10         10         10         10         10         10         10         10         10         10         10         10         10         10         10         10         10         10         10         10         10         10         10         10         10         10         10         10         10         10         10         10         10         10         10         10         10         10         10         10         10         10         10         10         10         10         10         10         10         10         10         10         10         10         10         10         10         10         10         10         10         10         10         10         10         10         10         10         10         10         10         10         10         10         10         10         10         10         10         10         10         10         10         10         10 </td <td>0</td> <td>SVG Ruhstorf/Rott</td> <td>/BY</td> <td>-</td> <td></td> <td></td> <td></td> <td></td> <td>•</td>                                                                                                    | 0             | SVG Ruhstorf/Rott            | /BY            | -               |             |         |     |         | •     |
| 0         Tristhion Hub         //BY         -         -         -         -         -         -         -         -         -         -         -         -         -         -         -         -         -         -         -         -         -         -         -         -         -         -         -         -         -         -         -         -         -         -         -         -         -         -         -         -         -         -         -         -         -         -         -         -         -         -         -         -         -         -         -         -         -         -         -         -         -         -         -         -         -         -         -         -         -         -         -         -         -         -         -         -         -         -         -         -         -         -         -         -         -         -         -         -         -         -         -         -         -         -         -         -         -         -         -         -         -         -         -                                                                                                    | 0         Triathlon Hub         //BY         -         -         -         -         -         -         -         -         -         -         -         -         -         -         -         -         -         -         -         -         -         -         -         -         -         -         -         -         -         -         -         -         -         -         -         -         -         -         -         -         -         -         -         -         -         -         -         -         -         -         -         -         -         -         -         -         -         -         -         -         -         -         -         -         -         -         -         -         -         -         -         -         -         -         -         -         -         -         -         -         -         -         -         -         -         -         -         -         -         -         -         -         -         -         -         -         -         -         -         -         -         -         -                                                                                                    | 0             | TG Kitzingen                 | /BY            |                 |             |         |     |         |       |
| 0         IS Herzogenaurach         /BY         -         -         -         -         -         -         -         -         -         -         -         -         -         -         -         -         -         -         -         -         -         -         -         -         -         -         -         -         -         -         -         -         -         -         -         -         -         -         -         -         -         -         -         -         -         -         -         -         -         -         -         -         -         -         -         -         -         -         -         -         -         -         -         -         -         -         -         -         -         -         -         -         -         -         -         -         -         -         -         -         -         -         -         -         -         -         -         -         -         -         -         -         -         -         -         -         -         -         -         -         -         -         -                                                                                                    | 0     15 Herzogenaurach     /BY       ingabeldid     -     -     -       Referenz:     414     Ansprechpartner.     -       Vummer.     0     Straße:     -       Postleitzahl:     -     -       Vereinsame:     Postleitzahl:     -       VBad Brückenau     Ort.     -                                                                                                    | 0             | Triathlon Hub                | /BY            | -               | -           | -       | -   | -       | -     |
| Engabeleder       Referenz:     414       Ansprechpartner:     Telefonnummer:       Image:     Faxnummer:       Image:     Faxnummer:       Vereinsname:     Postleitzahl:       TVBad Brückenau     Ort       Internet Adresse:     Internet Adresse:                                                                                                    | ingabeleider<br>Referenz: 414 Ansprechpartner: - Telefonnummer:<br>Nummer: 0 StraBe: Faxnummer:<br>Vereinsname: Postieitzahl: - E-Mail Adresse: -<br>TV Bad Brückenau Ort Internet Adresse: -                                                                                                    | 0             | TS Herzogenaurach            | /BY            | -               | -           | -       | -   | -       | -     |
| Eingabeleider         Telefonnummer.         Telefonnummer.         -           Referenz:         414         Ansprechpartner.         -         -         -         -         -         -         -         -         -         -         -         -         -         -         -         -         -         -         -         -         -         -         -         -         -         -         -         -         -         -         -         -         -         -         -         -         -         -         -         -         -         -         -         -         -         -         -         -         -         -         -         -         -         -         -         -         -         -         -         -         -         -         -         -         -         -         -         -         -         -         -         -         -         -         -         -         -         -         -         -         -         -         -         -         -         -         -         -         -         -         -         -         -         -         -         - </td <td>ingabelelder<br/>Referenz: 414 Ansprechpartner: - Telefonnummer: -<br/>Nummer: 0 Straße: - Faxnummer: -<br/>/ereinsname: Postleitzahl: - E-Mail Adresse: -<br/>TV Bad Brückenau Ort Internet Adresse: -<br/>.andesverbände: //</td> <td>1</td> <td></td> <td></td> <td></td> <td></td> <td></td> <td></td> <td></td> <td></td>                                                                                                    | ingabelelder<br>Referenz: 414 Ansprechpartner: - Telefonnummer: -<br>Nummer: 0 Straße: - Faxnummer: -<br>/ereinsname: Postleitzahl: - E-Mail Adresse: -<br>TV Bad Brückenau Ort Internet Adresse: -<br>.andesverbände: //                                                                                                    | 1             |                              |                |                 |             |         |     |         |       |
| Referenz:         414         Ansprechpartner:         Image: Compartner:         Telefonnummer:         Image: Compartner:         Image: Compartner:         I                                                                                                    | Referenz:         414         Ansprechpartner.         Image: Compartner.         Telefonnummer.         Image: Compartner.         Telefonnummer.         Image: Compartner.         Image: Compartner.         Image                                                                                                    | Eingabefelder |                              |                |                 |             |         |     |         |       |
| Nummer:         Image: Image: Ima                                                                                                    | Nummer:     Image: Straße:     Feaxnummer:       /ereinsname:     Postleitzahl:     Feaxnummer:       TV Bad Brückenau     Ort     Internet Adresse:       andesverbände:     //                                                                                                    | Referenz:     | 414                          | Ansprechpartr  | ier             | Telefonnu   | ımmer:  | -   |         |       |
| Personante         Posteirzahi:         Ferraliummer:         Ferraliummer:           Vereinsname:         Posteirzahi:         F         E-Mail Adresse:         F           TV Bad Brückenau         Ort:         Intermet Adresse:         F         E           Landesverbände:         /         E         E         E         E                                                                                                    | Varieinsname:     Posteitzahl:     Fexiturimer       VBad Brückenau     Ort:     Internet Adresse:                                                                                                    | Nummer        | 0                            | CtroRo:        | -               | Environment | or      |     | _       |       |
| Vereinsname:     Postleitzahl:     -     E-Mail Adresse:     -       TV Bad Brückenau     Ort:     -     Internet Adresse:     -       Landesverbände:     /     @     -     -                                                                                                    | Veremsame:     Postleitzahl:     -     E-Mail Adresse:     -       TV Bad Brückenau     Ort     -     Internet Adresse:     -       andesverbände:     //     -     -     -                                                                                                    | . dummer.     | Ju                           | Strabe.        |                 | Faxiumm     | er.     |     |         |       |
| TV Bad Brückenau Ort - Internet Adresse: -                                                                                                    | TV Bad Brückenau Ort - Internet Adresse: -                                                                                                    | Vereinsnar    | 16:                          | Postleitzahl:  | -               | E-Mail Ad   | resse:  | -   |         |       |
| Landesverbände: /                                                                                                    | andesverbände: 🖉                                                                                                    | TV Bad Bri    | ickenau                      | Ort:           | -               | Internet A  | dresse: | -   |         |       |
|                                                                                                    |                                                                                                    | Landonior     | iändo: /                     | 2              | ,               |             |         |     |         |       |
|                                                                                                    |                                                                                                    | Lanuesven     | ande. y                      |                |                 |             |         |     |         |       |

### 7.2 Teilnehmer verwalten

| D    | atei              |           |                  |               |                |                   |            |     |    |
|------|-------------------|-----------|------------------|---------------|----------------|-------------------|------------|-----|----|
|      |                   |           |                  | Erfass        | te Teilnehmer: | 15347             |            |     |    |
|      | Startpass-Nr.     | Name      | Vorname          | JG            | m/w            | Verein            | Straße     | PLZ | -  |
|      | 7908              | Kuhn      | Hans             | 1944          | m              | SC Roth           | -          | -   |    |
|      | 7927              | Petricic  | Ante             | 1937          | m              | LLC Marathon      | -          | -   |    |
|      | 7932              | Berkmille | Sophie           | 1964          | w              | LG Domspitz       | -          | -   |    |
|      | 7946              | Frießner  | Jürgen           | 1964          | m              | LG Haßberge       | -          | -   |    |
|      | 7965              | Herzing   | Claudia          | 1981          | w              | LG LKr Roth       | -          | -   |    |
|      | 7989              | Straßner  | Andreas          | 1979          | m              | LG Altmühl-Jura   | -          | -   |    |
|      | 813               | Ziersch   | Wilfried         | 1961          | m              | TSV Sonnefeld     | -          | -   | _  |
|      | 8200              | Harant    | Gertrud          | 1958          | w              | SVG Ruhstorf/Rott | -          | -   |    |
|      | 8457              | Leistner  | Hans-Michael     | 1964          | m              | 15V Gratelling    | -          | -   | _  |
|      | 85600             | Lohmeier  | Bernhard         | 1957          | m              | I V Geiselhoring  | -          | -   | _  |
|      | 0000              | Feidmeiei | Franz            | 1947          |                | LLC Marathon      | -          | -   | _  |
| _    | 0000              | Ratioio   | Prigita          | 1025          | n              | LLC Marathon      | -          | -   |    |
|      | 964570            | Schmid    | bilgita<br>Maria | 1958          |                | TV Zwiesel        | -          |     |    |
|      | 9816              | Hills     | Balf             | 1966          | <br>           |                   | -          | -   |    |
| •    |                   |           |                  | 1             |                |                   |            |     | ЪĒ |
| - An | zeigemodus        |           |                  |               |                |                   |            |     | _  |
| F    | Referenz: 15348   | 1         |                  | Straße:       | -              | Verein:           | LG Bamberg | •   |    |
|      |                   | _         |                  |               |                | Ctautura a h      | In         |     |    |
| N    | lame: [Nagel      |           |                  | Postleitzahl: | -              | Startpass n       | NI.        |     |    |
| V    | orname: Franz     |           |                  | Ort:          | -              |                   |            |     |    |
| .1   | ahrgang: 1960     |           |                  | Telefon Nr    | -              | intos:            |            |     |    |
| Ŭ    |                   |           |                  |               | 1              |                   |            |     |    |
| - C  | eschlecht: Imännl | ICh       | -                |               |                |                   |            |     |    |

Wie bereits unter Vereine Verwalten beschrieben, werden auch hier automatisch die Teilnehmer gespeichert.

Eine Pflege der Daten kann hier jederzeit vorgenommen werden.

Das Feld Startpassnummer <u>muss</u> ausgefüllt sein, Sie können hier die vom Landesverband vergebene Startpassnummer, sofern Ihnen diese bekannt ist oder eine 0, einsetzen. Es ist auch ein – Bindestrich möglich. Sofern Sie keine Eingabe tätigen wird vom Programm automatisch ein Bindestrich eingefügt.

Es besteht dadurch die Möglichkeit eine Einzel- wie Mannschaftswertung nur mit den Teilnehmern welche eine Starpaßnummer besitzen, vorzunehmen.

### 8 Veranstaltung

### 8.1 Teilnehmer für Veranstaltung anmelden

| 🔎 Teilnehmer f | ür Veranstaltung a | anmelden   |         |                          |         |               |       |                        |          |                 |
|----------------|--------------------|------------|---------|--------------------------|---------|---------------|-------|------------------------|----------|-----------------|
| Datei          |                    |            |         |                          |         |               |       |                        |          |                 |
|                |                    |            |         | _                        |         |               |       |                        |          |                 |
| Veranstaltun   | g: Bayer. Halbm    |            | tersch  | Lauf: Alle Läufe anz     | eigen   |               | •     | Verein:                | Alle Ven | eine anzeigen 🔄 |
|                |                    |            |         | Bereits gemeldete Lä     | ufer: 2 | 72            |       |                        |          |                 |
| Start Nr.      | Name               | Vorname    | JG      | Verein                   | AK      | Zeit          | Platz | Disziplin              | Lauf     | Startpass Nr.   |
| 115            | Gesche             | Werner     | 1968    | TSV Neuburg              | м       | 00:00:00      | 0     | 21,098km               | Männer   | 013889          |
| 54             | Edelmann           | Fritz      | 1949    | TSV Dinkelsbühl          | M50     | 00:00:00      | 0     | 21,098km               | Männer   | 30606           |
| 86             | Hutschreuther      | Manfred    | 1963    | VfB Helmbrechts          | M       | 00:00:00      | 0     | 21,098km               | Männer   | 0505320         |
| 24             | Wagner             | Manfred    | 1958    | LG Bamberg               | M40     | 00:00:00      | 0     | 21,098km               | Männer   | 10636           |
| 120            | PreiBl             | Balf       | 1976    | IV Geiselhoring          | M       | 00:00:00      | U     | 21,098km               | Manner   | 10300           |
| 68             | Mauerhofer         | Willi      | 1953    | TV Geiselböring          | MAS     | 00.00.00      | 0     | 21,030Kill<br>21,098km | Männer   | 314580          |
| 132            | Kerscher           | Maarkus    | 1969    | LLC Marathon Begensburg  | M       | 00:00:00      | 0     | 21,030km               | Männer   | 19026           |
| 1              | Hungerhuber        | Sebastian  | 1969    | TSV Altenmarkt           | м       | 00:00:00      | 0     | 21.098km               | Männer   | 051189          |
| 273            | Meier              | Dr Eherhar | 1948    | LG Chiemgau-Siid         | M50     | 00-00-00      | n     | 21 N98km               | Männer   | n               |
|                |                    |            |         |                          |         |               |       |                        |          | <u>'</u>        |
| Startnacc Nr.  | 051189             |            | verein  |                          | oorlet  |               |       | ersklasse              |          |                 |
| oturpuss M.    | 001100             |            | ven     | einsname. Trov Aitem     | Παικι   |               | 1   r | Männer                 |          | •               |
| Name:          | Hungerhuber        |            |         | 1                        | leuen V | erein anlegen | 1     |                        |          |                 |
| Vomemo:        | Sehastian          |            | 1       | un er verste Sin et er 🔽 |         |               |       | nielis                 |          |                 |
| vomame.        | Joebasian          |            | Lan     | aesverbande: y           |         |               |       | zipiiri                |          |                 |
| Jahrgang:      | 1969               |            | Lauf    |                          |         |               |       | 21 098km               |          |                 |
| O H H          |                    |            | Laut    | Männer                   |         |               | 7     | Jensoonan              |          |                 |
| Geschiecht     | ļ                  |            |         |                          |         | _             | -     |                        |          |                 |
| Wertung        |                    | _          |         |                          | _       |               |       |                        |          |                 |
| Startnummer    | ° 1                | Startgebü  | hr beza | hlt 🗉 Titelverteidiger   |         |               |       | Infos: -               |          |                 |
|                |                    | Porto bez  | ahlt    | E Platz: 0               |         | eit: 00:00    | 1.00  | 1                      |          |                 |
|                | ,                  |            |         |                          | _       | J             |       |                        |          |                 |
|                | II                 |            |         |                          |         |               | _     |                        | . 1      |                 |
| :Einfürgen:    | Speichern          | Löschen    |         | Stopuhr einlesen         |         | Neu werter    | 1     | Auffri                 | schen    | Beenden         |

Wollen wir einen Teilnehmer in der Veranstaltung erfassen, so müssen Sie grundsätzlich mit **Einfügen** beginnen.

Nachdem sich ein neues Fenster geöffnet hat, werden Sie gefragt "Welcher Teilnehmer"? Haben Sie bereits Teilnehmer in den Stammdaten? So werden Sie jetzt hier angezeigt. Mittels der Schnellauswahl, Sie schreiben in das weiße Feld die ersten Buchstaben des Namens, mit jedem Eintrag sortiert das Programm die Athleten. Um so mehr Zeichen eingegeben werden desto genauer wird die Auswahl. Haben Sie den richtigen Athleten gefunden, so übernehmen Sie diesen. Sollte der Teilnehmer noch nicht in den Stammdaten aufgeführt sein, so

klicken Sie **neuer Teilnehmer** an. Es öffnet sich ein weiteres Fenster.

| р<br>Пр              | i <mark>eilnehmer</mark><br>atei                                        | für Veranstaltu                    | ng anmelden       |                                  |                              |              |          |       |                       |                  |                         |
|----------------------|-------------------------------------------------------------------------|------------------------------------|-------------------|----------------------------------|------------------------------|--------------|----------|-------|-----------------------|------------------|-------------------------|
| V                    | eranstaltu                                                              | ng: Bayer, Hal                     | Ibmarathon Meis   | tersch                           | Lauf: Alle Läufe             | anzeigen     |          | •     | Verein:               | Alle Ver         | eine anzeigen           |
|                      |                                                                         | 1                                  |                   |                                  | Bereits gemeldet             | te Läufer: 2 | 12       |       |                       |                  | 1                       |
| -                    | Start Nr.<br>115                                                        | Name<br>Gesche                     | Vorname<br>Werner | JG<br>1968                       | Verein<br>TSV Neuburg        | AK           | Zeit     | Platz | Disziplin<br>21.098km | Lauf             | Startpass Nr.<br>013889 |
| Te<br>St<br>Ni<br>Vi | 68<br>132<br>273<br>inehmer<br>artpass h<br>ame:<br>orname:<br>ahrgang: |                                    |                   | Vo<br>Jal<br>Sta<br>Verein<br>Va | rname:                       | Geschle      | cht      |       |                       |                  | -                       |
| G<br>We<br>S         | eschlech<br>ertung<br>tartnumme                                         | <u>abbrecher</u><br>er: <b>274</b> | Startgebü         | hr beza                          | zurück<br>hlt E Titelverteid | Anm          | eldungen |       | Intos:                | überneh <u>m</u> | ien                     |

Hier können Sie den neuen Teilnehmer erfassen, er wird automatisch mit **Übernehmen** in die Stammdaten und in unsere Veranstaltung geschrieben.

Bieten Sie die Möglichkeit, dass ein Teilnehmer an mehreren Läufen teilnehmen kann (Sie haben einen Hauptlauf und zusätzlich einen Hobbylauf, in dem die gleichen Jahrgänge hinterlegt sind), so müssen Sie noch den richtigen Lauf auswählen. Bitte prüfen, ob die Angaben im Fenster Altersklasse und Disziplin richtig übernommen wurden. Damit der Teilnehmer gespeichert werden kann, müssen Sie noch eine

Startnummer eintragen und dann **Speichern**. Sollte eine Speicherung nicht möglich sein, so hat dies eine fehlerhafte Anlage in den Menüpunkten "Läufe je Veranstaltung, Altersklassen oder "Diszipline" als Ursache. Eine Fehlerbehebung kann nur in den jeweiligen Menüpunkten durchgeführt werden. Sind die Eingaben in Ordnung, so werden die Werte angezeigt und übernommen.

Im Feld Infos können Sie Informationen eintragen, die für den Sprecher/Ansager zur Weitergabe von Interesse sind. Sie werden auf den

Teilnehmerlisten mit ausgedruckt oder unter dem Menüpunkt "**Tools**" Schnellansicht Teilnehmer mit angezeigt.

Nach jedem **Speichern** eines Athleten erneut mit **Einfügen** weitermachen, bis alle Teilnehmer einer Veranstaltung erfasst sind.

Soll der Teilnehmer in einer anderen wie vom Programm zugewiesenen Altersklasse starten, so bitte die gewünschte Altersklasse, in dem das

| <u>D</u> atei             |                  |            |         |                         |           |               |       |                                                                                                    |           |               |          |  |
|---------------------------|------------------|------------|---------|-------------------------|-----------|---------------|-------|----------------------------------------------------------------------------------------------------|-----------|---------------|----------|--|
|                           |                  |            |         |                         |           |               |       |                                                                                                    |           |               |          |  |
|                           |                  |            |         |                         |           |               |       | 1                                                                                                    |           |               |          |  |
| Veranstaltur              | ng: Bayer. Halbn |            | tersch  | Lauf: Alle Läufe anz    | eigen     |               | •     | Verein:                                                                                                    | Alle Vere | eine anzeigen | -        |  |
|                           |                  |            |         | Bereits gemeldete Lä    | ufer: 2   | 72            |       |                                                                                                    |           |               |          |  |
| Start Nr.                 | Name             | Vorname    | JG      | Verein                  | AK        | Zeit          | Platz | Disziplin                                                                                                    | Lauf      | Startpass Nr. | <b>^</b> |  |
| 115                       | Gesche           | Werner     | 1968    | TSV Neuburg             | м         | 00:00:00      | 0     | 21,098km                                                                                                    | Männer    | 013889        |          |  |
| 54                        | Edelmann         | Fritz      | 1949    | TSV Dinkelsbühl         | M50       | 00:00:00      | 0     | 21,098km                                                                                                    | Männer    | 30606         |          |  |
| 86                        | Hutschreuther    | Manfred    | 1963    | VfB Helmbrechts         | M         | 00:00:00      | 0     | 21,098km                                                                                                    | Männer    | 0505320       |          |  |
| 24                        | Wagner           | Manfred    | 1958    | LG Bamberg              | M40       | 00:00:00      | 0     | 21,098km                                                                                                    | Männer    | 10636         |          |  |
| 69                        | Preißl           | Ralf       | 1976    | TV Geiselhöring         | M         | 00:00:00      | 0     | 21,098km                                                                                                    | Männer    | 10300         |          |  |
| 126<br>C0                 | Janele           | David      | 1975    | LLC Marathon Regensour  | MAE       | 00:00:00      | 0     | 21,098Km                                                                                                    | Männer    | 19476         |          |  |
| 132                       | Kerscher         | Maarkus    | 1969    | I C Marathon Begensburg | M         | 00.00.00      | 0     | 21,030Kill<br>21,098km                                                                                                    | Männer    | 19026         |          |  |
| 1                         | Hungerbuber      | Sebastian  | 1969    | TSV Altermarkt          | м         | 00:00:00      | 0     | 21,098km                                                                                                    | Männer    | 0             |          |  |
| 273                       | Meier            | Dr Fherhar | 1948    | LG Chiemgau-Siid        | M50       | 00-00-00      | n     | 21 //98km                                                                                                    | Mä        | -11           |          |  |
| <u> </u>                  |                  |            |         |                         |           |               |       |                                                                                                    |           |               |          |  |
| Leinehmer<br>Startnach Ni | 051189           |            | Verein  |                         | o o rl ct | _             | 1     | tersklag                                                                                                    |           |               |          |  |
| Staripass N               | 031103           |            | vere    | insname: TSV Alterir    | narkt     | •             |       | Senioren                                                                                                    | M40       |               | <b>T</b> |  |
| Name:                     | Hungerhuber      |            |         | 4                       | leuen V   | erein anlegen | ון 1  |                                                                                                    |           |               |          |  |
| \/                        | Schootion        |            |         |                         |           |               |       | and a first state of the state of the state |           |               |          |  |
| vomame.                   | Joebastian       |            | Land    | lesverbande: /          |           |               |       | szipiin                                                                                                    |           |               |          |  |
| Jahrgang:                 | 1969             |            | EL auf  |                         |           |               |       | 21.098km                                                                                                    |           |               | _        |  |
|                           |                  |            | Lauf    | Männer                  | _         |               | 1     | Je 1,000 min                                                                                                    |           |               |          |  |
| Geschlecht                | Im               |            | Loui    | 1                       |           |               | 1     |                                                                                                    |           |               |          |  |
| Wertung                   |                  |            |         |                         |           |               |       | -                                                                                                    |           |               |          |  |
| Startnumme                | ec 🖌             | Startgebü  | hr beza | nlt 🔲 Titelverteidiger  | Π         |               |       | Infos: -                                                                                                    |           |               |          |  |
| ottorurururine            |                  |            |         |                         |           |               | .00   | -                                                                                                    |           |               |          |  |
| otoraramme                |                  | Porto hoz  | ahlt    |                         |           |               |       |                                                                                                    |           |               |          |  |

kleine Feld neben der Altersklasse betätigt wird aktivieren und die Altersklasse auswählen.

Nimmt der Teilnehmer dadurch in einem anderen Lauf teil, so bitte auch den Lauf ändern.

#### "Achtung" diese Änderungen werden nicht automatisch <u>übernommen, daher ist stets zu prüfen ob der Athlet in der richtigen</u> <u>AK und im richtigen Lauf angelegt ist.</u>

Gegebenenfalls Korrektur vornehmen und bitte "Speichern" nicht vergessen.

Werden bei einer Veranstaltung für einen Teilnehmer mehrere Läufe angeboten, wie z.B. 3000m und 10000m an der sich der Teilnehmer beteiligen will, so wird der Teilnehmer <u>in beiden</u> Läufen mit der gleichen Startnummer angemeldet.

**Achtung:** Bei der Programmierung wurde darauf geachtet, dass ein Teilnehmer in einer Veranstaltung in einem Lauf nur 1 mal angemeldet werden kann. Die Abfragekriterien sind Name, Vorname und der Jahrgang.

Sollte es vorkommen, dass 2 Teilnehmer die gleiche Schreibweise des Namen, Vornamen und Jahrgang haben, so müssen Sie einer Person einen Zusatz wie z.B. einen Punkt ( zum Namen ) hinzufügen.

### 8.2 Teilnehmer ohne Verein

Damit bei der Mannschaftswertung Teilnehmer ohne Verein nicht zu einer Mannschaft gezählt werden und somit in die Wertung kommen, muss bei diesen Teilnehmern unbedingt als Vereinsname

Ohne Verein eingegeben werden. Verwenden Sie eine andere Bezeichnung so gibt es bei Erreichung der Kriterien für die Mannschaft eine oder mehrere solche <u>ungewollte</u> Mannschaften.

### 8.3 Stopuhr einlesen

Die mit dem Zusatzprogramm ermittelten Zeiten werden, nachdem Sie Stopuhr **Einlesen** anklicken, eingelesen.

| Patei       Stopula eintesen         Veranstaltung:       Evere Hellom         Start Nr.       Name         Start Nr.       Name         Start Nr.       Starthouther         24       Wagner         35       Hatschreuther         24       Wagner         35       Hatschreuther         24       Wagner         35       Hatschreuther         24       Wagner         35       Hatschreuther         24       Wagner         35       Hatschreuther         24       Wagner         35       Hatschreuther         24       Wagner         32       Kerscher         132       Kerscher         132       Kerscher         3132       Kerscher         3132       Kerscher         3133       Wainer         314ngang:       19026         315       Bastarin         3ahrgang:       1903         Geschlacht:       meisteinsen         Beport speichern       Beport drucken       Beenden         Brügen       Steitnummer:       Everlassen       Beport speichern                                                                                                    | tprogramm Lauf V 2.0.137 (C) 6<br>Datenbank Veranstaltung Dr <u>u</u> cke | <mark>ng Sandro-Lizenziett für SSV Spottprogramme (Einzelplatz)</mark><br>juundeinstellungen <u>S</u> tammdaten Iools Sjalistik Window <u>H</u> ilfe |                       |
|----------------------------------------------------------------------------------------------------|---------------------------------------------------------------------------|----------------------------------------------------------------------------------------------------|-----------------------|
| Datei       Stopuhr einlesen       X         Veranstaltung:       Daver       Patei         Start Nr.       Name       Stopuhr aus Datei einlesen:         Veranstaltung:       Daver       Halle Vereine anzeigen         115       Gesche       Gesche         68       Hutschreuther       Lauf:         Veranstaltung:       Daver       Halle Vereine anzeigen         124       Veger       Usger         68       Hutschreuther       Lauf:         Veranstaltung:       Daver       Halle Vereine 10300         Männer       10300       Männer         126       Janele       Maner         68       Magentofer       1322         123       Kerscher       Männer         132       Kerscher       Männer         Vorname:       Stattpass Nr.       D51189         Name:       101000       Männer         Vertung       Stattnummer:       1         Datei einlesen       Bepott speichern       Bepott drucken         Benden       Stehen       Beenden                                                                                                    | 🔎 Teilnehmer für Verans                                                   | ung anmelden                                                                                                    |                       |
| Veranstaltung:       Expert Halton         Start Nr.       Name         115       Gesche         54       Edemann         65       Hutschreuther         24       Wagner         65       Janele         68       Majender         125       Janele         68       Majender         132       Kerscher         132       Kerscher         134rgang:       1963         Geschlecht:       m         Vertung       <                                                                                                    | <u>D</u> atei                                                             | 🖉 Stopuhr einlesen 🛛 🗶                                                                                                    |                       |
| Start Nr.       Name         115       Gesche         54       Edelmann         86       Hutschreuter         24       Wagner         59       Preißi         126       Janele         68       Mayenholer         126       Janele         68       Mayenholer         127.3       Meiner         132       Kerscher         132       Kerscher         134rgang:       1969         Geschlecht:       m         Veitung       Benden                                                                                                    | Veranstaltung: Bave                                                       | allom Datei                                                                                                    | Alle Vereine anzeigen |
| Start Nr.       Name         Start Nr.       Name         115       Gesche         54       Edelmann         64       Hutchreuther         24       Wagner         68       Hutchreuther         132       Kerscher         132       Kerscher         132       Kerscher         132       Kerscher         132       Kerscher         132       Kerscher         134       Hungerhuber         Vorname:       Sebastian         Jahrgang:       1969         Geschlecht       m         Vertung       Datel einlesen         Batel einlesen       Report speichern         Entügen       Speichern                                                                                                    |                                                                           | Stanukraus Datei einlesen:                                                                                                    |                       |
| Judit 15       Gesche         54       Edelmann         24       Wagner         24       Wagner         25       Janele         68       Mayschofer         132       Kerscher         132       Kerscher         132       Kerscher         132       Kerscher         132       Kerscher         132       Kerscher         132       Kerscher         132       Kerscher         132       Kerscher         133       Kerscher         134       Hungerhuber         Vorname:       Sebastian         Jahrgang:       1969         Geschlecht       m         Weitung       Startnummer:         1       Experiment Beport speichern         Batel einlesen       Report speichern         Benden       Startnummer:         1       Detei einlesen       Report speichern         Benden       Beenden         Entügen       Speichern       Beport speichern         Benden       Beenden                                                                                                    | Start Nr Name                                                             |                                                                                                    | Lauf Startpass Nr 1   |
| 54       Edelmann         86       Hutschreuther         24       Wagner         63       Preißl         126       Janele         68       Magerhofer         132       Ketscher         Varier       Varier         773       Meiner         132       Ketscher         Varier       Varier         Varier       Varier         Varier       Varier         Varier       Varier         Varier       Varier         Varier       Varier         Varier       Varier         Varier       Varier         Varier       Varier         Varier       Varier         Varier       Varier         Varier       Varier         Varier       Varier         Varier       Varier         Verlung       Startnummer:         Verlung       Startnummer:         Verlung       Startnummer:         Varier       Beport speichern         Entligen       Speichern         Verlung       Startnummer:         Varier       Speichern         Varien       Speichern                                                                                                    | 115 Gesche                                                                | Veranstaltung: Bayer. Halbmarathon Meisterschaften 200                                                                                               | Männer 013889         |
| 86       Hutschreuther         2       Wagner         69       Preißl         126       Janele         66       Magerhuber         132       Kerscher         132       Kerscher         132       Kerscher         132       Kerscher         132       Kerscher         132       Kerscher         132       Kerscher         132       Kerscher         132       Kerscher         132       Kerscher         132       Kerscher         133       Hungerhuber         Vorname:       Sebastian         Jahrgang:       1963         Geschlecht       m         Weitung       Startnummer:         Datei einlesen       Report speichern         Benden       Schen         Beenden       Schen                                                                                                    | 54 Edelman                                                                | Lauf:                                                                                                    | Männer 30606          |
| 69       Preißi         126       Janele         68       Magenhöer         132       Kerscher         14       Hungehuber         273       Meier         273       Meier         18       Hungehuber         Vomame:       Bebastian         Jahrgang:       1983         Geschlecht       m         Wetung       Startnummer:         Datel einlesen       Report speichern         Einfügen       Speichern                                                                                                    | 24 Wagner                                                                 |                                                                                                    | Manner U5U532U        |
| 126       Janele         68       Mayerhofer         132       Kerscher         132       Kerscher         133       Meiner         134rgang:       1983         Geschlecht       m         Datei einlesen       Report speichern         Benden       Beenden         Einfügen       Speichern                                                                                                    | 69 Preißl                                                                 |                                                                                                    | Männer 10300          |
| 68       Magerholer         1       Hungerhuber         273       Meier         Teknetmer       Statpass Nr.         51189       Mainer         Name:       Hungerhuber         Vorname:       Sebastian         Jahrgang:       1969         Geschlecht       Meiner         Uetei einiesen       Report speichern         Einfügen       Speichern                                                                                                    | 126 Janele                                                                |                                                                                                    | Männer 19476          |
| Vieweiner       1       Männer:       051183         Varier       1       Männer:       0         Teihehner       Startpass Nr.       051183       Männer:         Vorname:       Sebastian       Jahrgang:       1963         Geschlecht       m       m       Meiner:       1         Datei einlesen       Report speichern       Eenden       Schen       Beenden                                                                                                    | 68 Mayerho<br>132 Kersche                                                 |                                                                                                    | Manner 314580         |
| 273       Meier       Männer       Männer | 1 Hungerh                                                                 |                                                                                                    | Männer 051189         |
| Teinetmer         Startpass Nr.         D51189         Name:         Hungerhuber         Vorname:         Sebastian         Jahrgang:         1963         Geschlecht         Metung         Startnummer:         Datei einlesen         Report speichern         Beenden         Startnummer:                                                                                                    | 273 Meier                                                                 |                                                                                                    | Männer 0              |
| Startpass Nr. [051189<br>Name: Hungerhuber<br>Vorname: Sebastian<br>Jahrgang: 1969<br>Geschlecht m<br>Wetung<br>Startnummer: 1<br>Datei einlesen Report speichern Report drucken Beenden<br>Einfügen Speichern                                                                                                    | Teilnehmer                                                                |                                                                                                    |                       |
| Name: Hungerhuber<br>Vorname: Sebastian<br>Jahrgang: 1963<br>Geschlecht m<br>Wetung<br>Startnummer: 1<br>Datei einlesen Report speichern Report drucken Beenden<br>Enfügen Speichern Eenden                                                                                                    | Startpass Nr. 05118                                                       |                                                                                                    | LN10                  |
| Vorname: Sebastian<br>Jahrgang: 1969<br>Geschlecht m<br>Wetung<br>Startnummer: 1<br>Datei einiesen Report speichern Report drucken Beenden<br>Einfügen Speichern Lischen Beenden                                                                                                    | Name: Hung                                                                | iber                                                                                                    | · M40                 |
| Volntarie. possedati<br>Jahrgang: 1969<br>Geschlecht m<br>Wertung<br>Startnummer. 1<br>Datei einiesen Report speichern Report drucken Beenden<br>Einfügen Speichern Beenden                                                                                                    | Vomemo: Seha                                                              | n                                                                                                    |                       |
| Jahrgang: 1999<br>Geschlecht m<br>Wetung<br>Startnummer.<br>Einfügen Speichern Report speichern Report drucken Beenden<br>Einfügen Speichern Beenden                                                                                                    | Volname. Jocod                                                            |                                                                                                    |                       |
| Geschlecht m<br>Wetung<br>Startnummer: 1<br>Datei einiesen Report speichern Report drucken Beenden<br>Einfügen Speichern Beenden                                                                                                    | Jahrgang: 1969                                                            |                                                                                                    | 1                     |
| Wertung         Date i einlesen         Report speichern         Beenden           Einfügen         Speichern         Einfügen         Beenden                                                                                                    | Geschlecht m                                                              |                                                                                                    |                       |
| Startnummer:                                                                                                    | Wertung                                                                   |                                                                                                    |                       |
| Datei einlesen         Report speichern         Beenden           Einfügen         Speichern         Einschen         Beenden                                                                                                    | Startnummer:                                                              |                                                                                                    |                       |
| Datei einlesen         Report speichern         Report drucken         Beenden           Einfügen         Speichern         Einfügen         Beenden         Beenden                                                                                                    |                                                                           |                                                                                                    | 1                     |
| Enrügen Speichern Beenden                                                                                                    |                                                                           | Datei einlesen Report speichern Report drucken Beenden                                                                                               |                       |
|                                                                                                    | Einfügen                                                                  |                                                                                                    | ischen Beenden        |
|                                                                                                    |                                                                           |                                                                                                    |                       |
|                                                                                                    |                                                                           |                                                                                                    |                       |

Sie öffnen das entsprechende Fenster.

Geben Sie an, auf welchem Laufwerk sich die einzulesenden Daten befinden und wählen den Lauf aus, in dem die Zeiten eingelesen werden müssen.

Bestätigen **Dateien einlesen**. Können Zeiten nicht zugeordnet werden, so werden diese in einem Report angezeigt, welcher auch gespeichert werden kann. Sollten Fehler aufgetreten sein, diese klären und erneut einlesen.

Werden Zeiten mittels einer anderweitigen Erfassung ermittelt, so können diese selbstverständlich auch manuell eingegeben werden, siehe hierzu den Punkt **Tools**.

## Arbeiten Sie grundsätzlich mit der neuesten Version der Stopuhr.

### 9 Drucken

Unter diesem Menüpunkt gibt es 4 Untermenüs

- a. Einstellungen
- b. Hardcopy
- c. Veranstaltungsbericht
- d. Druckerei

### 9.1 Einstellungen

### 9.1.1 Druckereinstellungen

Als erstes überprüfen Sie hier unter "Drucker Einstellungen" die Angaben, die automatisch aus der Systemeinstellung übernommen werden auf Richtigkeit. Wünschen Sie eine Änderung, so können Sie diese hier vornehmen.

### 9.1.2 Listendruck

Wünschen Sie den Ausdruck Ihrer Listen mit Gitternetz oder einer besonderen Kopf- oder Fußzeile, so bitte hier die Einstellungen vornehmen. Sie können auch die Schriftfarbe ändern. Der Schriftenfront sollte bei der Spaltenüberschrift und bei der Zeilenschrift nicht höher als 8 sein.

### 9.1.3 Urkundendruck

Damit zur Siegerehrung die Urkunden für die Teilnehmer ausgedruckt werden können, muss hier unter diesem Punkt die Urkunde angelegt werden.

Als erstes öffnen Sie den Urkundendruck, klicken den Reiter Urkunden an und arbeiten wie unter Punkt Voreinstellungen bereits beschrieben weiter.

| portprogramm Lauf V 2.0.137 (  | C) Gersing Sandro - Lizenziert für SSV Sportprogramme (Einzelplatz)                                                                                                    |  |
|--------------------------------|----------------------------------------------------------------------------------------------------|--|
| ka Oğrandarik Tararıstakonğ Or | gener gehoensteiningen gemininden Tools Sjanak miniow Ime                                                                                                    |  |
|                                | Utkunden<br>Utkunde<br>Utkunde<br>Definiette Utkunden<br>Name Beschreibung<br>Default Hier kommt die Beschreibung<br>C:VPrograf<br>Mannsch: nach Gesamteinlauf<br>EinzelUtk Einzelutkunde<br>C:VPrograf<br>Eingaben<br>Nome: Mannschaft<br>Beschreibung<br>nach Zeit Gesammteinlauf<br>Drientierung: @ Querformat @ Hochformat<br>Hintergrundbid:<br>Einzelutkunde<br>Einzelutkunde<br>Einzelutkund |  |
|                                | Einfügen Speichern Löschen Drucken Alle Zeilen anzeigen Beenden                                                                                                    |  |
|                                |                                                                                                    |  |

Haben Sie Ihre vorbereitete Urkunde mittels gescannter bmp-Datei vorliegen, so können Sie diese als Hintergrundbild einfügen.

Die bmb-Datei sollte in der Auflösung so niedrig wie möglich sein, sie dient ja nur als Orientierungshilfe.

Der Vorteil liegt bei der nachfolgenden Einrichtung des Textes auf der Urkunde.

Zum Schluß geben Sie der Urkunde einen Namen.

Der nächste Schritt: Anklicken des Reiters Zeilen, es öffnet ein neues Fenster.

In diesem Fenster legen Sie den Text bzw. die Daten fest, die auf der Urkunde erscheinen sollen.

Es ist sinnvoll die Urkunden, wird eine Einzel- oder auch eine Mannschaftsurkunde benötigt, bereits einige Tage vor der Veranstaltung anzulegen.

Dazu gehen Sie wie folgt vor:

| Urkundendruck Einstellungen   Datei     Urkunde   Urkunde:   Mannschaft Punkte   Vrkunde:   Mannschaft Punkte     Zeile für Bearbeitung   Zeile:   Zeile:   Image: Sele:   Text:   WT Plazierung AK   Farbe:   Schrift:   Arial | WT Phalorong AX<br>Henredukt Burdwittung<br>H Sam karr - Polit<br>H Sam karr - Polit<br>H Sam karr - Polit<br>H Sam karr - Polit<br>Polite Gar. Eislad Henredukt |  |
|----------------------------------------------------------------------------------------------------|----------------------------------------------------------------------------------------------------|--|
|                                                                                                    |                                                                                                    |  |

Als erstes wählen Sie unter Urkunde die zu bearbeitende Urkunde aus. Nach **Einfügen** wird im Feld Datenbank ausgewählt. Achtung: bitte darauf achten, ob Sie eine Einzel- oder Mannschaftsurkunde anlegen.

Die X bzw. die Y Positionen festlegen = Position auf der Urkunde. Bei der X Position wird der Text bei der Eingabe einer 0 =

**Zentriert** gedruckt. Sonst einen Wert eingeben z. B. 300 oder je nach Anordnung.

Als nächstes die Farbe des Textes und die Schriftart sowie deren Größe festlegen. Nachdem Sie nun eine Zeile komplett bearbeitet haben, bitte speichern.

Diesen Vorgang so oft wie erforderlich wiederholen.

Wollen Sie eine Zeile nachträglich verändern, so wählen Sie diese unter "Zeile für Bearbeitung" aus und speichern dies wieder am Schluss.

Wollen Sie den Text eines Datenbankfeldes zusätzlich mit einem Text versehen (z.B. 1. Platz oder in der Klasse ) Zeile unter "Zeile für Bearbeitung" auswählen,

| PUrkundendruck Einstellungen               |                                            |
|--------------------------------------------|--------------------------------------------|
| Datei                                      |                                            |
| Zeilen                                     | WT Plazierung AX                           |
| Urkunde                                    | Manarahaft Bardinaikung                    |
| Urkunde: Mannschaft Punkte                 |                                            |
|                                            | H Gran Larr - Pullr                        |
| Zeile für Bearbeitung 1                    | R2 Gran han - Poste<br>R3 Gran han - Poste |
| Zeile:                                     | nkho Gur. Einlauf Mannrchaft               |
| Zeile: X-Position                          |                                            |
| Feld der Datenbank 0=Zentriert Y-Position  |                                            |
|                                            |                                            |
|                                            |                                            |
| Farbe:                                     |                                            |
| Schrift: Arial 18 Asc                      |                                            |
|                                            | <b>•</b>                                   |
| Einfilmen Sneichern Löschen Drucken Alle 7 | eilen anzeirren Beenden                    |
| Einingen Speichen Euschen Diricken Alle z  |                                            |

im Feld **Text** diesen abändern. Soll wie hier der erreichte Platz mit dem Zusatz Platz gedruckt werden, so bitte diese **Textzeile** überschreiben (% Platz). Es ist immer der Platzhalter % vor oder nach dem gewünschten Text einzusetzen.

Nach Fertigstellung **Speichern**.

Benötigen Sie für Ihre Veranstaltung verschiedene Urkunden, wie Einzel, Mannschaft oder eine für Teilnehmer ohne Zeitausdruck, so muss hier für jeden Bereich eine separate Urkunde angelegt und gespeichert werden.

### 9.1.4 Mannschaftsurkunde

Bei der Mannschaftsurkunde wurden weitere Felder in der Datenbank angelegt. Sie sind nach dem Feldnamen mit einem "M" gekennzeichnet. Wollen Sie den Namen der Läufer mit auf der Urkunde ausdrucken, dann bitte das Datenbankfeld "Gesamtname + Punkte oder Gesamtname + Zeit" so oft wiederholen, wie Sie Teilnehmer einfügen wollen.

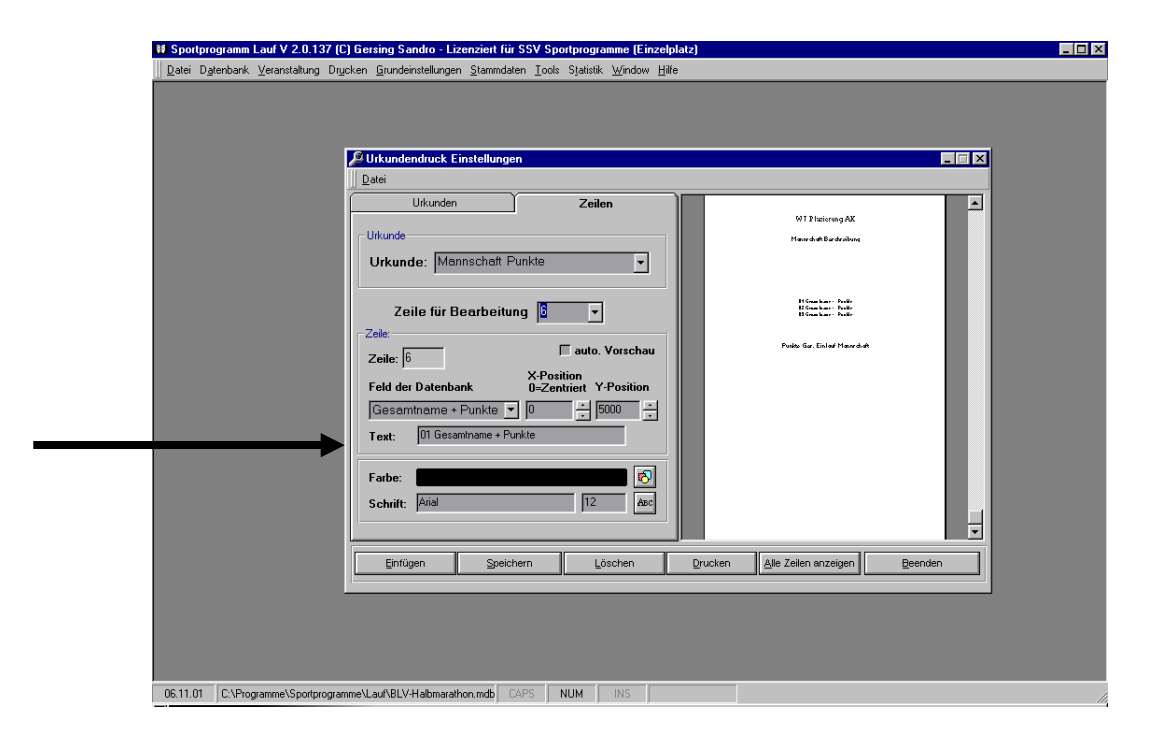

Geben Sie vor jedem Gesamtnamen in der Textzeile die 01 oder 02 oder 03 mit einem Leerzeichen (01 steht für den 1. Teilnehmer 02 für den 2.) und so weiter ein.

### 9.1.5 Etikettendruck

Damit Sie verschiedene Etiketten erstellen können, gibt es hier die gleiche Möglichkeit wie bei der Erstellung der Urkunde.

Zuerst legen wir den Namen und das Papierformat fest. Danach wechseln wir zum Reiter **"Blöcke".** 

Bitte Etikett auswählen!

| Etiketten-Druck Einstellungen                           |   |
|---------------------------------------------------------|---|
| Datei           Etiketten           Blöcke              |   |
| Etikette: Zweckform                                     | _ |
| Zeile für Bearbeitung                                   |   |
| Zeile: auto. Vorschau                                   |   |
| Feld der Datenbank X-Position<br>0=Zentriett Y-Position |   |
| Text:                                                   |   |
| Schrift: Bold                                           |   |
| Blockverschiebung<br>nach rechts: 6000 nach unten: 2500 |   |
| Anzahl der Blöcke<br>horizontal: 5 vertikal: 3          |   |
| Einführen Stasiskam Länken Drusker Mitter               |   |

| Dgtenbank Veranstaltung Drycken Grundeinstellungen Stammdaten Iools Statistik Window Hilfe |                                  |                      |          |
|--------------------------------------------------------------------------------------------|----------------------------------|----------------------|----------|
|                                                                                            |                                  |                      |          |
|                                                                                            |                                  |                      |          |
| E tiketten-Druck Einstellungen                                                             |                                  |                      |          |
| Datei                                                                                      |                                  |                      |          |
| Etiketten Blöcke                                                                           | rin Gezeniname<br>rin Gezeniname | IN Generatio area    | <b>_</b> |
| Etikette                                                                                   |                                  |                      |          |
| Etikette: Zweckform                                                                        |                                  |                      |          |
| Zoile für Boerboitung                                                                      | <sup>r</sup> N Geominane         |                      |          |
|                                                                                            |                                  |                      |          |
| Zeile: 1 auto. Vorschau                                                                    | rN Geominame<br>rN Geominame     | FN Gazania ana       |          |
| Feld der Datenbank X-Position                                                              |                                  |                      |          |
| TN Gesamtname V 0 - 500 -                                                                  |                                  |                      |          |
| Text: TN Gesamtname                                                                        |                                  |                      |          |
| Farbe:                                                                                     |                                  |                      |          |
| Schrift: Arial 12 🗖 Bold Asc                                                               |                                  |                      |          |
| Blockverschiebung                                                                          |                                  |                      |          |
| nach rechts: 6000 📩 nach unten: 2500 🔆                                                     |                                  |                      |          |
| Anzahl der Blöcke                                                                          |                                  |                      |          |
| horizontal: 5 vertikal: 3                                                                  |                                  |                      |          |
|                                                                                            | <u> </u>                         |                      |          |
| Einfügen Speichern Löschen                                                                 | Drucken                          | Alle Blöcke anzeigen | Beenden  |
|                                                                                            |                                  |                      |          |
|                                                                                            |                                  |                      |          |
| C:\Programme\Sportprogramme\Lauf\BLV-Halbmarathon.mdb CAPS NUM INS                         |                                  |                      |          |

Mit **"Einfügen"** die Bearbeitung starten. Feld der Datenbank auswählen, X- bzw. Y-Position, Farbe und Schriftart der Zeile festlegen und **"Speichern"**.

Diesen Vorgang so oft wie erforderlich wiederholen.

Wir wechseln danach in den Bereich *Blöcke verschieben*. Geben Sie hier ebenfalls Werte ein, z. b. nach rechts 3000, nach unten 2000.

Im Bereich *Anzahl der Blöcke* geben Sie an, wieviel Blöcke horizontal und wieviel sich vertikal auf Ihrem Etikettenpapier befinden. Jetzt wählen Sie **"Alle Blöcke anzeigen"** aus.

Auf der rechten Bildseite werden nun Ihre Etiketten dargestellt. Sind Sie mit dem Ergebnis zufrieden, so können Sie unter Druckerei Urkunden/Etikettendruck den Ausdruck vornehmen.

Entsprechen die Etiketten noch nicht Ihren Wünschen, so können Sie die einzelnen Werte in den Zeilen X-, Y- Positionen, Datenbankfelder, Farbe oder Schrift die Blockverschiebung und deren Anzahl jederzeit ändern. Vergessen Sie bitte nach jeder Änderung das Speichern nicht.

### 9.2 Hardcopy

Hier können Sie einen Bildschirmausdruck tätigen.

### 9.3 Veranstaltungsbericht

Alle Landesverbände fordern von Ihrer ordnungsgemäß angemeldeten Veranstaltung mit einer Ergebnisliste den dazugehörigen Veranstaltungsbericht.

Damit Sie diese Angaben nicht einzeln ermitteln müssen, ist unter diesem

|   | ₽Veranstaltungsbericht                                                                                        |
|---|----------------------------------------------------------------------------------------------------|
|   | Datei                                                                                                    |
|   | Veranstaltung: Bayer. Halbmarathon Meistersch 🖸 Bericht:                                                      |
|   | Bezeichnung der Veranstaltung: Bayer, Halbmarathon Meisterschafte Veranstaltungsdatum: 16.09.01               |
|   | Veranstalter/Verein: SSV Sportprogramme Veranstaltungsort: 96135 Waizendorf                                   |
| T | C: Verlogramme Sportprogramme V Name des Ansprechpartners: Alfred Lippert Beginn:                             |
|   | PI Z/Ort P2723 Glaintech Resider                                                                              |
|   | Rufnummer/Telefax: 09655-913381 09655-358 Vereinsnummer:                                                      |
|   | E-Mail Adresse: Alfred Lippert@Sportprogramme.de Internet Adresse: www.sportprogramme.net                     |
|   | Jahrgänge Angem./männlich/Ziel Angem./weiblich/Ziel Angem./Summen/Ziel Laufatt                                |
|   | Schiller (15. Jahre und itinger) 2001 1995 0 0 M8 - M15 M8 0 0 W8 - W15 W8 0 0                                |
|   | Jugendliche (16 bis 19 Jahre) 1985 1982 0 0 MJA - MJB 0 0 WJA - WJB 0 0 Berg                                  |
|   | Erwachsene (20 bis 29 Jahre) 1981 1972 29 20 M 13 0 F 42 20 O Bahn                                            |
|   | Senioren (30 bis 49 Jahre) 1971 1952 111 89 M30 - M45 43 0 W30 - W45 154 89 UVolkstaut                        |
|   | Senioren (50 Jahre und älter) 1951 1901 64 51 M50 - M75 12 1 W50 - W75 76 52                                  |
|   | Wettkampfleitung: Vettkampfleitung: O Strasse                                                                 |
|   | Verbandsaufsicht: Gesamt-Teilnehmer: 272 161                                                                  |
|   | Anzahl der eingesetzten Mitarbeiter / Helfer: davon DLV-Kampfrichter (mit Ausweis): Teilgenommene Vereine: 56 |
|   | Bemerkungen:                                                                                                  |

Punkt bereits ein Veranstaltungsbericht eingearbeitet.

Liegt Ihnen das LOGO Ihres Landesverbandes vor, so kann es hier eingefügt werden. Die Anschrift wird automatisch mit den unter der in den Stammdaten Ihres Vereins hinterlegten Angaben ausgefüllt. Sie müssen nur noch die grün hinterlegten Felder ausfüllen, den Bericht einen Namen geben und speichern, fertig. Die Teilnehmerzahlen sowie die Anschrift und die Veranstaltung werden automatisch eingefügt. Vorschau öffnen, ausdrucken und ab mit der Post zum Landesverband.

|                |                                                                                                    |                                                          |                                  |                       |                                           |                                                 |              | _ 🗆 X |
|----------------|----------------------------------------------------------------------------------------------------|----------------------------------------------------------|----------------------------------|-----------------------|-------------------------------------------|-------------------------------------------------|--------------|-------|
| Datei          |                                                                                                    |                                                          |                                  |                       |                                           |                                                 |              |       |
| Veranstaltung: | Bayer. Halbmarathon                                                                                           | Meistersch                                               | ]                                | Bericht:              | Bayer. Straß                              | enlauf Me                                       | isterschafte | en 🔽  |
|                |                                                                                                    |                                                          |                                  |                       |                                           |                                                 |              |       |
|                |                                                                                                    | Bayer, Halbma<br>Renebrung de Versidale<br>SSV Sportprog | arathon Meisters<br>ra<br>gramme | chaften 2001 (St<br>ច | rasse)<br>Ival                            | 16.09.01<br>Verandallungadalu<br>20125 Verandal |              |       |
|                |                                                                                                    | Remeand Anguachealman<br>Remeand Anguachealman           | Cechesiste)<br>C+r 1/1           |                       |                                           | Cagim                                           |              |       |
|                | Bericht                                                                                                    | Nation 1 1 assendergen                                   | itt ob                           |                       |                                           | Camb.                                           |              |       |
|                | Bitte Veranstalitunskericht zusam-<br>men mit den jeweils erforderlichen<br>Ergebnististen innerhalb 10 Tagen | RUGI<br>00655-013381                                     | 09655,358                        |                       |                                           | Kino                                            |              |       |
|                | nach der Veranstaltung an den LA.                                                                             | Alfred.Lippert(                                          | 2)Sportprogram                   | ne.de•www.spo         | rtprogramme.n                             |                                                 |              | 1     |
|                | Altersidassen                                                                                                 | Meldungen /                                              | männlich / Ziel                  | Meldungen /           | weiblich / Ziel                           | Meld. / Sun                                     | men / Ziel   |       |
|                | Schüler (15 Jahre und jünger)                                                                                 | 0                                                        | 0                                | 0                     | 0                                         | 0                                               | 0            |       |
|                | Jugendliche (16 bis 19 Jahre)                                                                                 | 0                                                        | 0                                | 0                     | 0                                         | 0                                               | 0            |       |
|                | Erwachsene (20 bis 29 Jahre)                                                                                  | 29                                                       | 20                               | 13                    | 0                                         | 42                                              | 20           |       |
|                | Senioren (30 bis 49 Jahre)                                                                                    | 111                                                      | 89                               | 43                    | 0                                         | 154                                             | 89           |       |
|                | Senioren (50 Jahre und älter)                                                                                 | 64                                                       | 51                               | 12                    | 1                                         | 76                                              | 52           |       |
|                | Wetdarspfleburg: Wind Legent Placember                                                                        | ger 54.14, 92729 Chevlach                                |                                  | Sister, Reliatutione  | en an an an an an an an an an an an an an |                                                 | 0            |       |
|                | VerbarosaUsicht: Wred Legent ante Chen                                                                        |                                                          | Veebr                            | Gesamt-Teilne         | hmer/Vereine:                             | 272/1                                           | 61/56        |       |
|                | Anzahl der eingesetzten Mittarbei<br>davon DI VAKampfrichter (mit Aus                                         | iten/Helfer: 6<br>mueis): 1                              | 2<br>2                           | •a:                   | Vorein:                                   |                                                 |              |       |
|                | Bernerkungen:                                                                                                 |                                                          | -                                |                       | unterschrift                              |                                                 |              |       |
|                | Windig, Regen ca. 9', keine Besonserer                                                                        | Votion-misse.                                            |                                  |                       | wemanipres                                | ung:                                            |              |       |
|                |                                                                                                    |                                                          |                                  |                       | Verbandsaus                               | icht:                                           |              |       |

### 9.4 Druckerei

### 9.4.1 Start/Ergebnisliste/HTML-Datei

Mit dem Untermenüpunkt "Druckerei" führen Sie die meisten Druckaufträge aus.

Nach der Frage was wollen Sie drucken? wählen Sie den entsprechenden Reiter aus. Wollen wir eine Startliste der einzelnen Läufe erstellen, so bitte "Lauf" auswählen, Sortierung nach Altersklasse, Startnummer oder Name anklicken. Vorschau anzeigen, wenn alles O.K. mit Vorschau drucken Druckbefehl erteilen. Werden weitere Startlisten für die restlichen Läufe benötigt, so bitte Vorgang unter der erneuten Auswahl des Laufes wiederholen.

### → 9.4.2 Start-/Ergebnisliste

Wie bereits bei der Startliste ist auch mit der Ergebnisliste zu verfahren. Es gibt hier jedoch zusätzliche Auswahlmöglichkeiten.

- a. Der Landesverband (hier können, soweit LV angelegt und beim Verein eingefügt, separate Wertungen durchgeführt werden).
- b. Nach Altersklassen oder Einlauf gesamt, Einlauf männlich und Einlauf weiblich.

Bei der Auswahl Einlauf (gesamt, männlich od. weiblich) werden zwei weitere Funktionen aktiv.

c. Nach Startpassnummern. Hier ist eine Sonderwertung für Meisterschaften oder als zusätzliche Wertung möglich. Es werden hier nur die Teilnehmer gewertet welche einen Eintrag im Feld Startpassnummer besitzen. Siehe hierzu die Stammdaten "Teilnehmer" oder unter Teilnehmer für Veranstaltung anmelden.

| 🕴 Sportprogramm Lauf V 2.0.104 (C) Gersing Sandro - Lizenziert für SSV Sportprogramme (Einzelplatz)                                                                                                    |  |
|----------------------------------------------------------------------------------------------------|--|
| Datei Datenbank Veranstaltung Diyoken Grundeinstellungen Stammdaten Iools Statistik Window Hilfe                                                                                                    |  |
|                                                                                                    |  |
| Zoom C Seite 1/1 C M Druckvorschau Vorschau schlielsen Drucken: alles aktuelle Heenden                                                                                                    |  |
| Urkunden/Etiketten Start/Ergebnististe Mannschaftsvertung Quittung Presseliste                                                                                                    |  |
| Startlisten     Image: Startlisten       Lauf einer Veranstaltung auswählen     Image: Startlisten       Alle Läufe einer Veranstaltung     Image: Startlisten       Image: Startlisten     Image: Startlisten       Image: Startlisten     I |  |
| □ nur Teilnehmer mit einer Startpassnummer <u>HTML</u> <u>Vorschau anzeigen</u>                                                                                                    |  |
| Laur einer Veränstattung auswanien<br>Männer  Landesverband für Landesverband für Ergebnisliste auswählen:  Bavem C Duerformat C Hochformat                                                                                                    |  |
| ☐ nur Teilnehmer mit einer Statpassnummer <u>H</u> TML <u>Vorschau anzeigen</u>                                                                                                    |  |
| 17.10.01 C\Decoranne\Sportprogramme\LarABIVHallemarathon.pdb CARS NITH INS                                                                                                    |  |
|                                                                                                    |  |

1. Die Auswahl der Ergebnisliste im Hoch- od. Querformat. Es ist der Aufbau der Listen in unterschiedlicher Form gegeben.

Nach der Auswahl "Vorschau anzeigen" alles O.K. Vorschau Drucken.

2. HTML, hier erzeugen Sie Ihre Datei zur Veröffentlichung Ihrer Läufe im Internet.

### 9.4.3 HTML Datei erzeugen

Wollen Sie die Ergebnisse ins Internet stellen, so ist auch dies möglich.

Wie bereits unter Stammdaten Teilnehmer erwähnt, gibt es eine zusätzliche Möglichkeit einer Wertung nach Startpaßnummern.

Hierzu muss eine Startpaßnummer beim Teilnehmer welche hier gewertet werden sollen hinterlegt sein.

Es besteht die Möglichkeit eine Einzel- wie eine Mannschaftswertung vorzunehmen.

Für die Einlaufliste gesamt, männlich und weiblich erstellen Sie diese nach dem Anklicken der entsprechenden Liste. Der Schalter HTML ist nun aktiv. Bitte diesen nun betätigen. Sie werden jetzt gefragt, wo Sie die HTML Datei speichern wollen. Nach erfolgter Eingabe wird die Datei erzeugt. Die Gestaltung der Farben nehmen Sie bitte unter "Grundeinstellungen, Grundeinstellungen" vor.

### 9.4.4 Quittung

Werden aus dem System Quittungen benötigt, wird nach dem Anklicken des Reiters "Quittung" die entsprechenden Auswahl getätigt, können Quittungen für alle Vereine oder auch nur für einzelne Vereine gedruckt werden.

Auf der Quittung ist neben den allgemeinen Angaben wie Veranstaltung, teilnehmender und veranstaltender Verein sowie Ort und Datum der Veranstaltung auch eine Liste der Teilnehmer, deren Startgebühr im Betrag errechnet wurde, mit Startnummer, Name, Vorname, Jahrgang, Altersklasse und Startgebühr.

Beim Druck wird pro Verein eine eigene Seite erstellt.

| 🗱 Sportprogramm Lauf V 2.0.104 (C) Gersing Sandro - Lizenziert für SSV Sportprogramme (Einzelplatz) | _ 🗆 × |
|----------------------------------------------------------------------------------------------------|-------|
| Datei Datenbank Veranstatung Drycken Grundeinstellungen Stammdaten Iools Statistik Window Hilfe     |       |
| P Drucken                                                                                           |       |
|                                                                                                    |       |
| Zoom — — — Q Seite 😨 🕅 Druckvorschau Vorschau schließen Drucken: alles aktuelle Beenden             |       |
|                                                                                                    |       |
|                                                                                                    |       |
|                                                                                                    |       |
| Urkunden/Bliketten Start/Ergebnisliste Mannschaftswertung Quittung Presseliste                      |       |
|                                                                                                    |       |
| Verein für Quittungsdruck auswählen                                                                 |       |
| Veranstaltung auswählen                                                                             |       |
| Bayer. Halbmarathon Meisterscha 💌                                                                   |       |
| Quittung für Verein                                                                                 |       |
| Alle Vereine 💌                                                                                      |       |
|                                                                                                    |       |
|                                                                                                    |       |
| Währung: DM                                                                                         |       |
|                                                                                                    |       |
| <u>⊻orschau anzeigen</u>                                                                            |       |
|                                                                                                    |       |
|                                                                                                    |       |
|                                                                                                    |       |
|                                                                                                    |       |
|                                                                                                    |       |
|                                                                                                    |       |
| 17.10.01 C\Programme\Spottprogramme\Lau/BLV-Halbmarathon.mdb CAPS NUM INS                           | 1.    |

| <br>— Q s | eite 1/1 🗨 🔽 Druckvors             | chau Vorso  | chau schließ  | en Drucken: alle     | es aktuelle Be         | enden |   |
|-----------|------------------------------------|-------------|---------------|----------------------|------------------------|-------|---|
|           |                                    |             | _             |                      |                        |       | 4 |
| Г         |                                    | <u> </u>    |               |                      |                        | ]     | - |
|           | <u>-</u>                           | <u> 201</u> | <u>[[[</u> ]] | ng                   |                        |       |   |
|           | von LG Waizendorf/V                | Valsdorf    |               |                      |                        |       |   |
|           | für Bayer. Halbmarat               | hon Meis    | stersch       | aften 2001           |                        |       |   |
|           | an Startgeld<br>DM 100.00 erhalten |             |               |                      |                        |       |   |
|           | Waizendorf 16.09.01                |             |               |                      |                        |       |   |
|           |                                    |             |               | Unterschr            | ift/Stempel            | ļ     |   |
|           |                                    |             |               |                      |                        |       |   |
| 196       | 6 Köhler, Erich                    | 1946        | M55           | 21,098km             | 25,00 DM*              |       |   |
| 195       | 4 Strätz, Hans                     | 1973        | M60           | 21,098km<br>21,098km | 25,00 DM*<br>25,00 DM* |       |   |
| 270       | ) Thomann, Mathias                 | 1981        | М             | 21,098km             | 25,00 DM               |       |   |
|           |                                    |             |               |                      |                        |       |   |

Erscheint hinter der einzelnen Startgebühr DM ein \* so wurde diese Startgebühr bereits bezahlt und ist dem zu Folge im Gesamtbetrag nicht enthalten.

### 9.4.5 Urkunden/Etikettendruck

Die unter Punkt 7.1.3 angelegte Urkunde wird hier mit den Angaben und Leistungen der einzelnen Teilnehmer ausgedruckt.

Nach der Auswahl des Laufes, der Altersklasse, des Landesverbandes und der Teilnehmer – alle Teilnehmer – oder einzelner Teilnehmer, auswählen. Es besteht auch die Möglichkeit Urkunden oder Etiketten nur für Teilnehmer mit einer Startpassnummer auszudrucken.

Mit dem Button Drucken den Druck sofort starten oder zuvor mit dem Button Vorschau anzeigen, den beabsichtigten Ausdruck prüfen und anschließend den Druckvorgang, wenn alles O.K., starten.

| Datei     |            |                                                            |                                                                                                 |                                                      |   |
|-----------|------------|------------------------------------------------------------|-------------------------------------------------------------------------------------------------|------------------------------------------------------|---|
| Zoom — )— | Q Seite    | 🕀 🔽 Druckvorsch                                            | Vorschau schließen Druc                                                                         | sken: alles aktuelle <u>B</u> eende                  | n |
|           | Urkunden/E | tiketten Start/Ergebnisliste                               | e Mannschaftswertung                                                                            | Quittung Presseliste                                 | - |
|           |            | Veranstaltung:<br>Lauf:<br>Altersklasse:<br>Landesverband: | Bayer, Halbmarathon Meisterschafte<br>Frauen<br>Alle Altersklassen<br>Keinen LV berücksichtigen | en 2001                                              |   |
|           |            | Teilnehmer:                                                | Alle Teilnehmer drucken<br>Ieilnehmer auswählen Alle                                            | Teilnehmer<br>tartpassnummer                         |   |
|           |            | Urkunde:<br>Urkunden von Platz                             | EinzelUrkunde v<br>bis<br>drucken.                                                              | Sortierung<br>Plazierungen<br>Attersklassen<br>Namen |   |
|           |            | Etikette:                                                  |                                                                                                 |                                                      |   |
|           |            |                                                            |                                                                                                 |                                                      |   |

Im Feld Teilnehmer bitte eine Auswahl treffen!!

### 9.4.6 Mannschaftswertung

Reiter "Mannschaftswertung" anklicken.

Die entsprechende Auswahl tätigen.

**Achtung** hier wird nicht nur die Ergebnisliste für die Mannschaften erstellt, es werden auch die Urkunden mit gedruckt. Dazu muss nach der Auswahl Urkunden drucken die entsprechende Urkunde mit den Datenfeldern für Mannschaften ausgewählt werden. Danach Vorschau anzeigen oder sofort mit Button Drucken den Druck starten. Erhalten Sie unter diesem Modus eine Fehlermeldung

### "Mannschaft nicht gefunden"

so wurde keine Mannschaft definiert. Hierzu wie unter Punkt 3.3.7 beschrieben Mannschaften anlegen und speichern..

| 😝 Sportprogramm Lauf V 2.0.104 (C) Gersing Sandro - Lizenziert für SSV Sportprogramme (Einzelplatz)                                                         |         |
|----------------------------------------------------------------------------------------------------|---------|
| ∬ <u>D</u> atei D_atenbank <u>V</u> eranstaltung Drucken <u>G</u> rundeinstellungen <u>S</u> tammdaten <u>I</u> ools Statistik <u>W</u> indow <u>H</u> ilfe |         |
| P Drucken<br>Datei                                                                                                    |         |
| Zoom — — Q Seite Q IV Druckvorschau Vorschau schließen Drucken: alles attuelle E                                                                            | teenden |
| Urkunden/Eliketten StarbErgebnisliste Wannschaftsvertung Quittung Presselist                                                                                | te      |
| Druckauswahl Urkundeneinstellungen Listeneinstellungen                                                                                                    |         |
| Mannschaft auswählen<br>Alle Mannschaften                                                                                                    |         |
| Liste bzw. Urkunde auswählen Liste drucken                                                                                                    |         |
| Landesverband auswählen<br>Keinen LV berücksichtigen                                                                                                    |         |
| T nur Teilnehmer mit einer Startpassnummer berücksichtigen                                                                                                  |         |
| <u>H</u> TML <u>V</u> orschau anzeigen                                                                                                    |         |
|                                                                                                    |         |
| 17.10.01 C:\Programme\Sportprogramme\Lau\ABLV-Halbmarathon.mdb CAPS NUM INS                                                                                 |         |

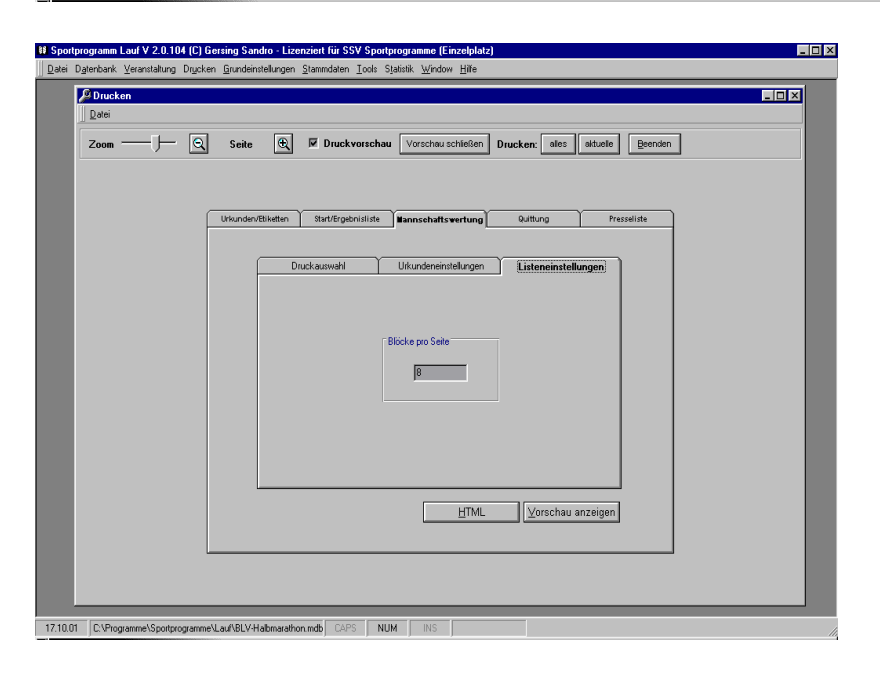

Mit dem Punkt Listeneinstellungen geben Sie die Anzahl der Mannschaften welche auf einer Seite angezeigt und gedruckt werden ein.

### 10 Tools

### 10.1 Schnelleingabe Laufzeit

Haben Sie die Laufzeiten der Teilnehmer nicht mit der im System befindlichen Stopuhr ermittelt, so können Sie unter diesem Menüpunkt die Zeiten mit der jeweiligen Startnummer schnell eingegeben.

| Sportprogramm Lauf V 2.0.104 (C) Gersing Sa           Datei Datenbank Veranstaltung Drucken Grundei | ndro - Lizenziert für SSV Sportprogramme (Einzelplatz)    |
|----------------------------------------------------------------------------------------------------|-----------------------------------------------------------|
|                                                                                                    |                                                           |
|                                                                                                    |                                                           |
|                                                                                                    | Schnelleingabe Laufzeit                                   |
|                                                                                                    | Veranstaltung: Bayer. Halbmarathon Meisterschatten 200 1  |
|                                                                                                    | Eingaben:<br>Startnummer: 1 Eingabe Position<br>@ Stunden |
|                                                                                                    | Zeit: 0_:: 0_:                                            |
|                                                                                                    |                                                           |
|                                                                                                    |                                                           |
|                                                                                                    | Beenden                                                   |
|                                                                                                    |                                                           |
|                                                                                                    |                                                           |
| 17.10.01 C:\Programme\Sportprogramme\Lauf\BLV-                                                      | Halomarathon.mdb CAPS NUM INS                             |

Um die Zeiteingabe so kurz wie möglich durchzuführen, haben wir hier die Möglichkeit vor der Eingabe "Stunden, Minuten, Sekunden" noch jeweils eine Vorgabe einzugeben.

Wurde einer Startnummer bereits eine Zeit gegeben oder kann eine Zeit einer Startnummer nicht zugeordnet werden, da sie nicht vergeben wurde, erfolgt sofort eine Fehlermeldung. Ist der Teilnehmer gefunden, welchem die Zeit zugeordnet werden soll, so sind seine Daten nochmals unten nach dem Feld Zeit eingeblendet. Da ein Athlet mit <u>einer</u> Startnummer an mehreren Läufen einer Veranstaltung teilnehmen kann, ist hier auf die richtige Auswahl des Laufes zu achten.

Sie können mit der Vorgabe bei der Zeit bereits eine Zahl eingeben, sie bleibt bis zu einer Neueingabe öder Änderung bestehen.

### 10.2 Schnellansicht Teilnehmer

Damit die Daten der einzelnen Teilnehmer für den Stadionsprecher rasch zu Verfügung stehen, rufen Sie unter den Menüunterpunkt

| portprogramm Lauf V 2.0.104 (C) Gerein<br>rei Datenbank Veranstaltung Drycken Gr<br>Schnellansicht Teilnehme                                                                                                    | ig Sandro-Lizenziert für SSV Sportprogramme (Einzelplatz)<br>undeinstellungen _stammdaten _lools Statistik Window Hilfe<br>r                                                                        | Statrummer                                                            |
|----------------------------------------------------------------------------------------------------|----------------------------------------------------------------------------------------------------|-----------------------------------------------------------------------|
| Veranstaltung:<br>Lauf:<br>Teinehmer<br>Startpass Nr. 051189<br>Name: Hungerhu<br>Vorname: Sebastiai<br>Jahrgang: 1969<br>Geschlecht m<br>Vereinsname: TSVA<br>Landesverbände: /<br>Wertung<br>Startgebühr bezahlt<br>Platz: 0 | Idever Halbmarathon Meisterschaften 200 ↓<br>Männer ↓<br>AK kurz: M<br>AK kurz: M<br>AK kurz: M<br>Disziplin kurz: HM<br>Disziplin lang: 21.098km<br>Lauf<br>Lauf<br>Lauf<br>Zeit 00.00:00 Infos: ↓ | Startnummer eingeben<br>und mit der<br>«Eingabetaste»<br>bestätigen I |
|                                                                                                    |                                                                                                    | Beenden                                                               |

"**Schnellansicht Teilnehmer**" diese Schnellansicht auf. Mittels der Startnummerneingabe und deren Bestätigung durch die Entertaste oder Eingabetaste können Sie alle eingepflegten Teilnehmerdaten schnellstens ersehen.

### 10.3 Veranstaltungsübersicht

Hier bitte keine Veränderungen vornehmen. Dieser Menüpunkt dient nur zur Übersicht welchen Läufen welche Jahrgänge mit welchen Disziplinen zugeordnet sind.

### **10.4 Export Serienwertung**

Für die Veranstalter, die unser Sportprogramm "Serienwertung" besitzen, wurde dieser Menüpunkt zusätzlich angelegt. Es erleichtert den Datenexport und führt somit zu einer schnellen Auswertung bei der Serienwertung.

In den einzelnen Fenstern die entsprechende Auswahl treffen und mit dem Button "Export starten" den Datentransfer vornehmen.

Die Daten werden automatisch im Programm "Serienwertung" nach den Kriterien welche Sie dort festgelegt haben übernommen.

| NI Sp           | ortprogramm          | Lauf V 2.0.10  | )4 (C) Ge        | rsing Sandro - Liz         | enziert für SS     | 6V Spo        | rtprogram          | nme (Ein             | zelplatz)     |            |         |   |      |      | _ 🗆 × |
|-----------------|----------------------|----------------|------------------|----------------------------|--------------------|---------------|--------------------|----------------------|---------------|------------|---------|---|------|------|-------|
| ]] <u>D</u> ate | i D <u>a</u> tenbank | ⊻eranstaltung  | Dr <u>u</u> cken | <u>G</u> rundeinstellungen | <u>S</u> tammdaten | <u>T</u> ools | S <u>t</u> atistik | <u>W</u> indow       | <u>H</u> ilfe |            |         |   | <br> | <br> | <br>  |
|                 |                      |                |                  |                            |                    |               |                    |                      |               |            |         |   |      |      |       |
|                 |                      |                |                  |                            |                    |               |                    |                      |               |            |         |   |      |      |       |
|                 |                      |                |                  |                            |                    |               |                    |                      |               |            |         |   |      |      |       |
|                 |                      |                |                  |                            |                    |               |                    |                      |               |            |         |   |      |      |       |
|                 |                      |                |                  |                            |                    |               |                    |                      |               |            |         |   |      |      |       |
|                 |                      |                |                  |                            |                    |               |                    |                      |               |            |         |   |      |      |       |
|                 |                      |                |                  |                            |                    |               |                    |                      |               |            |         |   |      |      |       |
|                 |                      |                |                  | D a                        | ten für Serie      | nwertur       | ng erstel          | len                  |               |            |         | × |      |      |       |
|                 |                      |                |                  | Date                       | ei -               |               |                    |                      |               |            |         |   |      |      |       |
|                 |                      |                |                  | Auswa                      | ihl treffen        |               |                    | la constant a sector |               | la mátar a | 1       |   |      |      |       |
|                 |                      |                |                  | vera                       | instattung:        |               | iyer. Hai          | pmarau               | ion Meistersc | nation     |         |   |      |      |       |
|                 |                      |                |                  | Lau                        |                    |               | anner              |                      |               |            |         |   |      |      |       |
|                 |                      |                |                  | Lan                        | lesverban          | a: 100        | iyem               |                      |               |            | 101     |   |      |      |       |
|                 |                      |                |                  | Seri                       | rtur<br>enwertung: | Se            | rienwer            | tung - La            | .uf: 10       |            | · 10    |   |      |      |       |
|                 |                      |                |                  |                            |                    | 1             |                    |                      |               |            |         |   |      |      |       |
|                 |                      |                |                  | <u>Ex</u>                  | oort starten       |               |                    |                      |               |            | Beenden |   |      |      |       |
|                 |                      |                |                  |                            |                    |               |                    |                      |               |            |         |   |      |      |       |
|                 |                      |                |                  |                            |                    |               |                    |                      |               |            |         |   |      |      |       |
|                 |                      |                |                  |                            |                    |               |                    |                      |               |            |         |   |      |      |       |
|                 |                      |                |                  |                            |                    |               |                    |                      |               |            |         |   |      |      |       |
|                 |                      |                |                  |                            |                    |               |                    |                      |               |            |         |   |      |      |       |
|                 |                      |                |                  |                            |                    |               |                    |                      |               |            |         |   |      |      |       |
| 17.10           | L01 C:\Pro           | gramme\Sportpr | ogrammeV         | auf\BLV-Halbmarath         | on mdb CAP         | s I N         | ШМ                 | INS                  |               |            |         |   |      |      |       |

### Achtung!!! Beim Datenexport darf das Sportprogramm "Serie" nicht geöffnet sein.

Es kommt dadurch zu einem fehlerhaften Export.

### 11 Statistik

### 11.1 Finanzstatistik

Damit auch die Statistik nicht zu kurz kommt, gibt es unter dem Menüpunkt

| Sportprogramm Lauf V 2.0.104 (C) Gersing Sand    | Iro      | - Lizenziert für SSV Sportp    | ogramm    | e (Einzelpl | atz)    |             |         |  |  |  |
|--------------------------------------------------|----------|--------------------------------|-----------|-------------|---------|-------------|---------|--|--|--|
| Datei Datenbank Veranstaltung Drucken Grundeinst | ellu     | ngen Stammdaten Tools Sta      | atistik W | indow Hilfe |         |             |         |  |  |  |
|                                                  | -        |                                |           |             |         |             |         |  |  |  |
|                                                  |          |                                |           |             |         |             |         |  |  |  |
|                                                  |          |                                |           |             |         |             |         |  |  |  |
|                                                  |          |                                |           |             |         |             |         |  |  |  |
|                                                  | <u>p</u> | Statistik Finanzen             |           |             |         |             |         |  |  |  |
|                                                  |          | latei                          |           |             |         |             |         |  |  |  |
|                                                  | ,        | /eranstaltung: Bayer.          |           |             |         |             |         |  |  |  |
| -                                                | _        |                                |           |             |         |             |         |  |  |  |
| _                                                |          | Altersklasse                   | Teiln.    | am Start    | im Ziel | Startgebühr | Sur *   |  |  |  |
| -                                                | Þ        | Männer                         | 87        | 87          | 68      | 25.00 DM    | 2175.00 |  |  |  |
|                                                  |          | Senioren M40                   | 36        | 36          | 30      | 25,00 DM    | 900,00  |  |  |  |
|                                                  |          | Senioren M45                   | 18        | 18          | 12      | 25,00 DM    | 450,00  |  |  |  |
|                                                  |          | Senioren M50                   | 23        | 23          | 19      | 25,00 DM    | 575,00  |  |  |  |
|                                                  |          | Senioren M55                   | 14        | 14          | 10      | 25,00 DM    | 350,00  |  |  |  |
|                                                  | _        | Senioren M60                   | 15        | 15          | 15      | 25,00 DM    | 375,00  |  |  |  |
| _                                                | _        | Senioren M65                   | 4         | 4           | 2       | 25,00 DM    | 100,00  |  |  |  |
|                                                  | _        | Frauen                         | 17        | 17          | 0       | 25,00 DM    | 425,00  |  |  |  |
| -                                                | _        | Senioren M70 u. älter          | 5         | 5           | 4       | 25,00 DM    | 125,00  |  |  |  |
| -                                                | _        | Seniorinnen W35                | 17        | 17          | U       | 25,00 DM    | 425,00  |  |  |  |
| -                                                | _        | Seniorinnen W40                | 13        | 13          | U       | 25,00 DM    | 325,00  |  |  |  |
| -                                                | _        | Seniorinnen W45                | 10        | 5           | 1       | 25,00 DM    | 250,00  |  |  |  |
| -                                                | _        | Seniorinnen W50                | 5         | 5           | 1       | 25,00 DM    | 75.00   |  |  |  |
| -                                                | -        | Seniorinnen W55                | 3         | 2           | 0       | 25,00 DM    | 75,00   |  |  |  |
|                                                  | •1       |                                | 13        |             | 10      | 23.00 DM    |         |  |  |  |
|                                                  | Te       | ilnehmer: <b>270</b> am Start: | 270       | im Ziel: 1  | 61      | Summe: 675  | 0,00 DM |  |  |  |
|                                                  |          | Vorschau                       | eenden:   |             |         |             |         |  |  |  |
|                                                  | _        | Toroniaa                       |           |             |         |             |         |  |  |  |
|                                                  |          |                                |           |             |         |             |         |  |  |  |
|                                                  |          |                                |           |             |         |             |         |  |  |  |
|                                                  |          |                                |           |             |         |             |         |  |  |  |
|                                                  |          |                                |           |             |         |             |         |  |  |  |
|                                                  |          |                                |           |             |         |             |         |  |  |  |
|                                                  |          |                                |           |             |         |             |         |  |  |  |
| Z 10.01 C:\Programme\Sportprogramme\Lauf\BLV-Ha  | lhr      | arathon.mdb CAPS NUM           |           | IS          |         |             |         |  |  |  |

"Statistik" eine Aufschlüsselung der Teilnehmer.

Die Aufteilung erfolgt in den jeweiligen Altersklassen und zeigt wie viele Teilnehmer angemeldet waren und wie viele davon ins Ziel kamen. Weiter kann man die eingenommenen Startgebühren pro Altersklasse und im Gesamten ersehen. Ein Ausdruck ist ebenfalls möglich.

### 11.2 Vereinsstatistik

In der Vereinsstatistik wird wie Sie in folgender Darstellung ersehen eine Aufstellung erzeugt, in der wir die Teilnehmer und die entrichteten Startgebühren pro Verein ersehen.

Eine manuelle Korrektur ist nicht möglich.

| Spor | tprogramm          | Lauf V 2.0.1   | 04 (C) Gersing S      | Sandro - Lizenziert für S         | SV Sportprogra                   | mme (Einzelp                 | latz)      |                    |          |  |
|------|--------------------|----------------|-----------------------|-----------------------------------|----------------------------------|------------------------------|------------|--------------------|----------|--|
| atei | D <u>a</u> tenbank | ⊻eranstaltung  | Drycken <u>G</u> rund | deinstellungen <u>S</u> tammdaten | <u>T</u> ools S <u>t</u> atistik | <u>W</u> indow <u>H</u> ilfe | ,          |                    |          |  |
|      |                    |                |                       |                                   |                                  |                              |            |                    |          |  |
|      |                    |                |                       |                                   |                                  |                              |            |                    |          |  |
|      |                    |                |                       |                                   |                                  |                              |            |                    |          |  |
|      |                    |                |                       |                                   |                                  |                              |            |                    |          |  |
|      |                    |                |                       | -                                 |                                  |                              |            |                    |          |  |
|      |                    |                |                       | 🔑 Statistik Vereine               |                                  |                              |            | _                  |          |  |
|      |                    |                |                       | <u>D</u> atei                     |                                  |                              |            |                    |          |  |
|      |                    |                |                       | Veranstaltung:                    | Bayer. Halbm                     | narathon Mei                 | sterschaft | len 200 👻          |          |  |
|      |                    |                |                       |                                   |                                  | _                            |            |                    |          |  |
|      |                    |                |                       | Verein                            | Teil                             | n. am Start                  | im Ziel    | Summe              | -        |  |
|      |                    |                |                       | ▶ 1. Judoclub Oberh               | aid 2                            | 2                            | 2          | 50,00 DM           |          |  |
|      |                    |                |                       | 1. SC Gröbenzell                  | 1                                | 1                            | 1          | 25,00 DM           |          |  |
|      |                    |                |                       | D.V. VfB Coburg                   | 17                               | 17                           | 6          | 425,00 DM          |          |  |
|      |                    |                |                       | DJK SC Vorra                      | 5                                | 5                            | 5          | 125,00 DM          |          |  |
|      |                    |                |                       | FC Wiesla Hot                     | 1                                | 1                            | 1          | 25,00 DM           |          |  |
|      |                    |                |                       | FSV Großenseeba                   | cn <u>3</u>                      | 3                            | 1          | 75,00 DM           |          |  |
|      |                    |                |                       | IEA Nonston Pamb                  |                                  | 1                            | 1          | 25,00 DM           |          |  |
|      |                    |                |                       | LAG Mittlere Isar                 | 1 1                              | 1                            | 1          | 25,00 DM           |          |  |
|      |                    |                |                       | LC Aichach                        | 3                                | 3                            | 1          | 75 00 DM           |          |  |
|      |                    |                |                       | LC Buchendorf                     | 1                                | 1                            | 1          | 25.00 DM           |          |  |
|      |                    |                |                       | LG Altmühl-Jura                   | 4                                | 4                            | 2          | 100,00 DM          |          |  |
|      |                    |                |                       | LG Bamberg                        | 14                               | 14                           | 6          | 350,00 DM          |          |  |
|      |                    |                |                       | LG Chiemgau-Süd                   | 1                                | 1                            | 1          | 25,00 DM           |          |  |
|      |                    |                |                       | LG Domspitz Rege                  | nsburg 12                        | 12                           | 5          | 300,00 DM          |          |  |
|      |                    |                |                       | LG Erlangen                       | 2                                | 2                            | 2          | 50,00 DM           | <u> </u> |  |
|      |                    |                |                       | Teilnehmer: 270                   | am Start: 270                    | im Ziel: 16                  | 1          | Summe: 6750,00 I   | DM       |  |
|      |                    |                |                       |                                   |                                  |                              | Auffriscl  | hen <u>B</u> eende |          |  |
|      |                    |                |                       |                                   |                                  |                              |            |                    |          |  |
|      |                    |                |                       |                                   |                                  |                              |            |                    |          |  |
|      |                    |                |                       |                                   |                                  |                              |            |                    |          |  |
|      |                    |                |                       |                                   |                                  |                              |            |                    |          |  |
| 0.0  | 01 C:\Pro          | gramme\Sportpr | rogramme\Lauf\BL      | V-Halbmarathon.mdb CAP            | S NUM                            | INS                          |            |                    |          |  |

Diese Liste kann ebenfalls gedruckt werden.

### 12 Datenbank

### 12.1 Reparieren

Sollte auf Ihrer Datenbank ein Fehler auftreten so kann er mittels dieser Funktion behoben werden.

### 12.2 Komprimieren

Damit ein Datentransfer mittels Diskette möglich ist, wird Ihre Datei durch Betätigen dieser Funktion in der Größe verkleinert ( ähnlich wie die ZIP Funktion ). Sie können diese Funktion auch über die Grundeinstellungen/Grundeinstellung schalten.

Die Datenbank wird nach jedem Neustart komprimiert (verkleinert). Ideal ist diese Einstellung auch für den Datentransfer per E-Mail.

### 12.3 Backup erstellen

Müssen Sie eine schnelle Datensicherung durchführen, so können Sie hiermit eine Kopie Ihrer Datenbank erzeugen. Sie wird im Ordner in welcher sich Ihre Original befindet angelegt.

### 12.4 Konsistenz prüfen

Prüft ob Ihre Datenbank in Ordnung ist. Sie sollten von Zeit zu Zeit diese Funktion ausführen.

### 12.5 Stammdaten sichern

Wollen Sie Teilnehmer in eine andere Veranstaltung, welche auch mit dem Sportprogramm "Lauf" durchgeführt wird, übernehmen, oder zusätzlich sichern, so öffnen Sie den Untermenüpunkt. Es erscheint ein neuer Bildschirm.

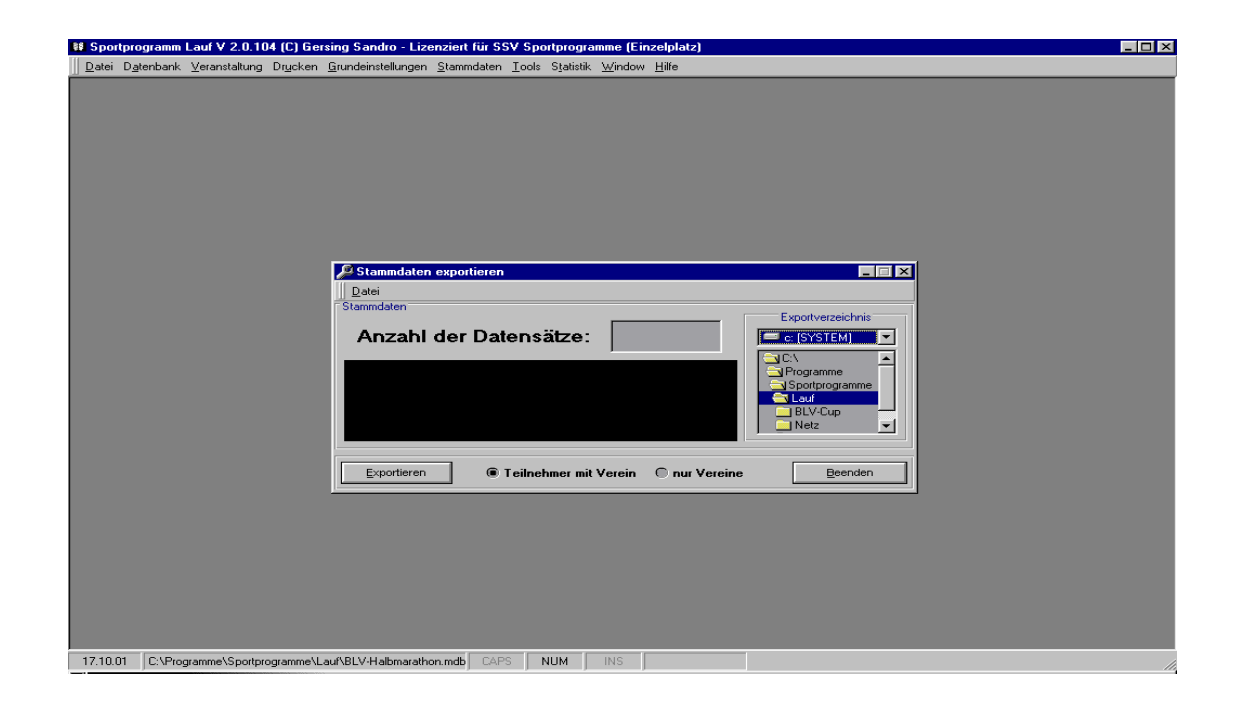

Hier wählen Sie bitte das Verzeichnis aus in welchem sich die Datei mit Ihren Stammdaten befindet. Es besteht noch die Auswahl zwischen Teilnehmer mit Verein oder nur den Verein zu exportieren. Mit Export starten. Nach erfolgtem Export Bildschirm beenden. Es wurde im gleichen Ordner in dem sich die Daten zum Export befanden eine neue Datei angelegt.

Diese Datei können Sie nun zusätzlich auf Diskette speichern.

### 12.6 Stammdaten laden

Damit Ihnen die bereits gespeicherten Stammdaten in einer anderen Laufveranstaltung zur Verfügung stehen, werden diese mit dem Untermenüpunkt "Stammdaten laden" importiert. Hierzu öffnen wir den Menüpunkt, wählen den Ort der Datei aus und importieren die Daten in die derzeitige aktuelle Veranstaltung.

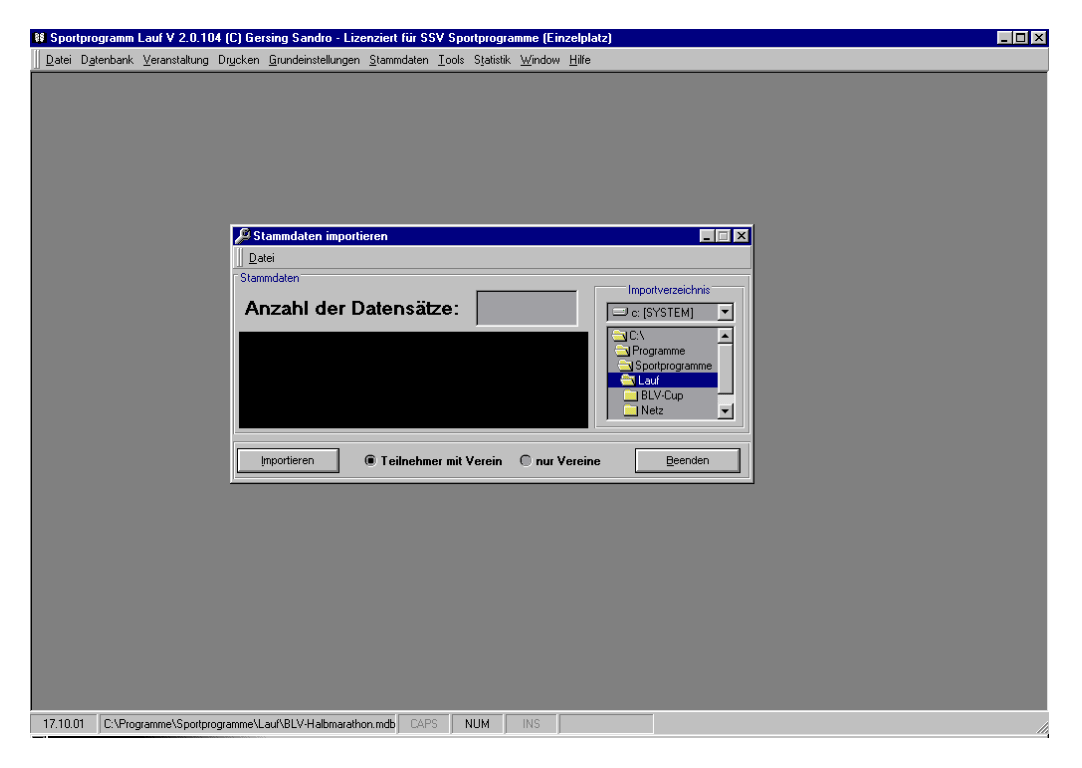

Sind alle Stammdaten importiert beenden wir diesen Bildschirm und können im Programm weiterarbeiten.

### 12.7 Alle Tabellen löschen

Mit dieser Funktion werden alle Daten aus der aktuellen Access Datenbank gelöscht. Diese Funktion kann nicht widerrufen werden.

### 12.8 Datenbank anlegen

Benötigen Sie eine neue Datenbank, dann können Sie dies wie unter Punkt 3 erstmalige Benutzung beschrieben hier eine solche erzeugen.

### 12.9 SQL-Query einlesen

Haben Sie bereits mit einer früheren Version unseres Sportprogramms "Lauf" gearbeitet, so müssen Sie hiermit die aktuellen Abfragen.sql einlesen, damit das Programm einwandfrei arbeiten kann.

### 13 Sonstiges

- Mit der Esc Taste können Sie alle Fenster beenden.

- Mit dem Button "Auffrischen" werden die Angaben im Gitter mit den neuesten Daten gefüllt.

- Der Bildschirm "Druckerei" kann durch Ziehen vergrößert oder verkleinert werden.

– Durch Anklicken der Menüleiste mit der rechten Maustaste können Sie sich Ihre eigene Leiste erstellen.

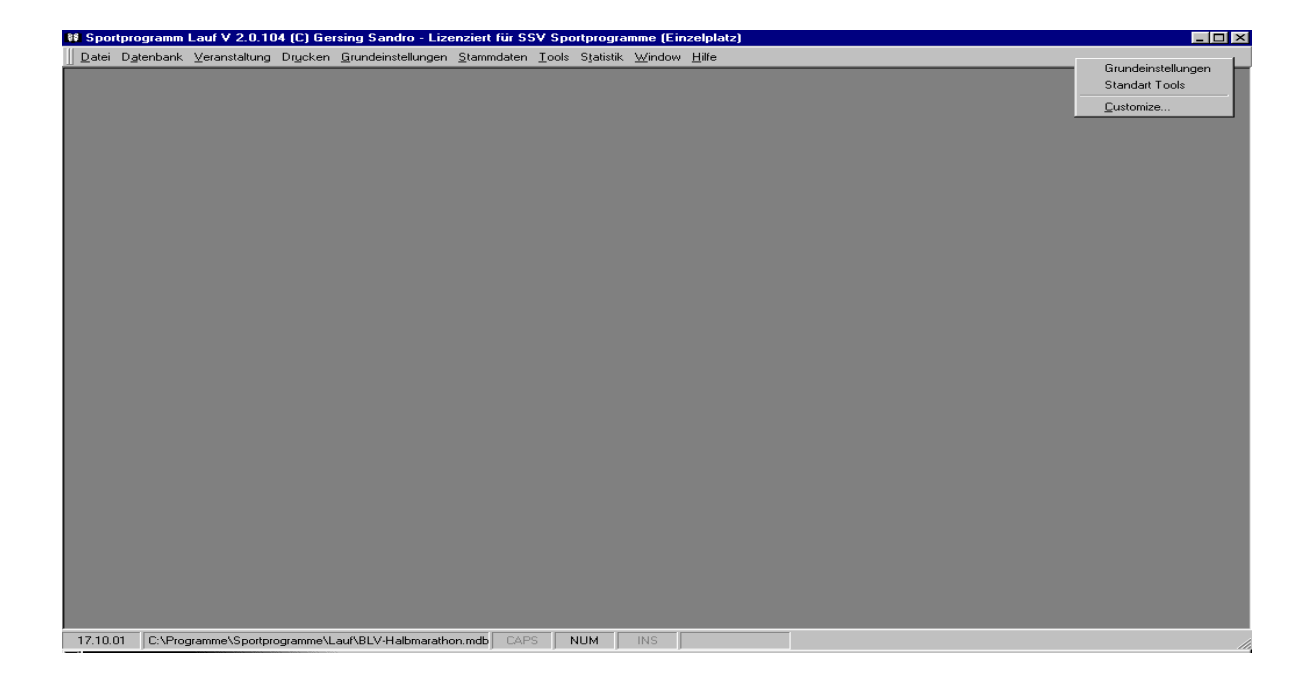

NEW betätigen und unter Commands Ihre Auswahl vorbereiten. Ein Datenbankfeld auswählen durch anklicken. Dadurch werden im rechtem Feld unter Comands Eikems eingeblendet. Diese können nun durch Ziehen in Ihre persönliche Menüleiste verschoben werden. Diesen Vorgang können Sie mit allen Datenbankfeldern weiterführen bis Ihre Leiste vollständig ist.

| Customize          | ×             |
|--------------------|---------------|
| Toolbars Commands  |               |
| Toolb <u>a</u> rs: |               |
| Grundeinstellungen | <u>N</u> ew   |
| I Standart Tools   | Rename        |
|                    | Delete        |
|                    | <u>H</u> eset |
|                    |               |
|                    |               |
|                    |               |
|                    |               |
|                    | Close         |

- Mit der F 4 Taste können Sie alle zu bearbeitenden Fenster welche auf der rechten Seite ein Dreieck haben öffnen.

- Wollen Sie die Fenster zentriert auf dem Bildschirm darstellen, so bitte unter dem Dateifenster "Windows" den Punkt

"Alle Fenster Zentrieren" ausführen.

\*\*\*\*\*